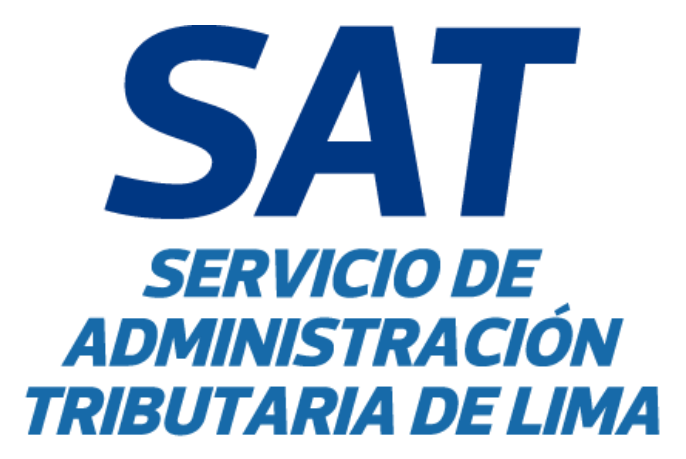

# MANUAL DE USUARIO DEL SERVICIO DE RATIFICACIONES A TRAVÉS DE LA AGENCIA VIRTUAL DEL SAT PARA LAS SOLICITUDES DE ARBITRIOS MUNICIPALES

## Manual de Usuario: GINAGS-MU028

Versión: 01

## **GERENCIA DE INFORMÁTICA**

| Elaborado por: Genaro Torres Armas                              | Firma: |
|-----------------------------------------------------------------|--------|
| <b>Cargo/Rol:</b> Especialista de Gestión de Soluciones de TI I |        |
| <b>Revisado por:</b> Myrian Elizabeth Angeles<br>Neciosup       | Firma: |
| Cargo/Rol: Especialista Ratificaciones II                       |        |
| Revisado por: Raúl Darío Martínez Estrada                       | Firma: |
| Cargo/Rol: Especialista de Ratificaciones II                    |        |
| <b>Revisado por:</b> Beatriz Del Carmen Aquino<br>Fernandez     | Firma: |
| <b>Cargo/Rol:</b> Gerente de Organización y<br>Procesos         |        |
| Aprobado por: Verónica María Julia Yáñez<br>Mercado             | Firma: |
| Cargo/Rol: Gerente de Asuntos Jurídicos                         |        |
| <b>Aprobado por:</b> Sandro Iván Rodríguez<br>Romero            | Firma: |
| Cargo/Rol: Gerente de Informática                               |        |

La reproducción total o parcial de este documento, constituye una "COPIA NO CONTROLADA".

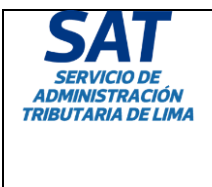

Tipo: MANUAL DE USUARIO

Título: MANUAL DE USUARIO DEL SERVICIO DE RATIFICACIONES A TRAVÉS DE LA AGENCIA VIRTUAL DEL SAT PARA LAS SOLICITUDES DE ARBITRIOS MUNICIPALES

## HOJA DE CONTROL DE VERSIONES

| Nro | MODIFICACIÓN             |         |     | CÓDIGO-<br>VERSIÓN   | FECHA      | RESPONSABLE             |    |
|-----|--------------------------|---------|-----|----------------------|------------|-------------------------|----|
| 1   | Elaboración<br>documento | inicial | del | GINAGS-<br>MU028 V01 | 10/09/2024 | Gerencia<br>Informática | de |

| САТ                |
|--------------------|
|                    |
|                    |
| SEDVICIO DE        |
| SERVICIODE         |
| ADMINISTRACION     |
| TRIBUTARIA DE LIMA |
|                    |
|                    |
|                    |

| Tipo: MANUAL DE USUARIO                                                                                   | Código: GINAGS-MU028<br>Versión: 1.0 |
|----------------------------------------------------------------------------------------------------|--------------------------------------|
| Título: MANUAL DE USUARIO DEL SERVICIO DE                                                                 | Fecha de Vigencia:<br>10/09/2024     |
| RATIFICACIONES A TRAVÉS DE LA AGENCIA<br>VIRTUAL DEL SAT PARA LAS SOLICITUDES DE<br>ARBITRIOS MUNICIPALES | Página 3 de 51                       |

## ÍNDICE

| 1.  | INTRODUCCIÓN         |                                                                              |  |  |  |  |
|-----|----------------------|------------------------------------------------------------------------------|--|--|--|--|
| 2.  | OBJETIVO DEL MANUAL  |                                                                              |  |  |  |  |
| 3.  | ROLES PARTICIPANTES  |                                                                              |  |  |  |  |
| 4.  | GLOSARIO DE TÉRMINOS |                                                                              |  |  |  |  |
| 5.  | CA                   | RACTERÍSTICAS DEL SERVICIO6                                                  |  |  |  |  |
| 6.  | NA                   | /EGABILIDAD7                                                                 |  |  |  |  |
| 7.  | ING                  | RESO AL SERVICIO                                                             |  |  |  |  |
| 7   | .1                   | Acceso a la Agencia Virtual SAT                                              |  |  |  |  |
| 7   | .2                   | Registro9                                                                    |  |  |  |  |
| 7   | .3                   | Acceso al sistema16                                                          |  |  |  |  |
| 7   | .4                   | Cerrar sesión17                                                              |  |  |  |  |
| 8.  | OP                   | CIONES QUE INTEGRAN EL SERVICIO                                              |  |  |  |  |
| 8   | .1                   | Arbitrios Municipales                                                        |  |  |  |  |
| 8   | .2                   | Servicios                                                                    |  |  |  |  |
| 8   | .3                   | Modalidad                                                                    |  |  |  |  |
| 8   | .4                   | Ingreso al módulo de ratificaciones18                                        |  |  |  |  |
| 9.  | ING                  | RESO DE SOLICITUDES DE ARBITRIOS MUNICIPALES                                 |  |  |  |  |
|     | 9.1                  | Listado de solicitudes18                                                     |  |  |  |  |
|     | 9.2                  | Generar Nueva solicitud19                                                    |  |  |  |  |
|     | 9.3                  | Estados                                                                      |  |  |  |  |
|     | 9.4                  | Eliminar solicitud21                                                         |  |  |  |  |
|     | 9.5                  | Continuar con la solicitud21                                                 |  |  |  |  |
|     | 1.                   |                                                                              |  |  |  |  |
|     | 9.6                  | Datos generales22                                                            |  |  |  |  |
| 10. | Ν                    | UEVO RÉGIMEN24                                                               |  |  |  |  |
|     | 10.1                 | 1 Requisitos generales24                                                     |  |  |  |  |
|     | 10.2                 | 2 Requisitos específicos                                                     |  |  |  |  |
|     | 10.3                 | B Documentos sustentatorios                                                  |  |  |  |  |
|     | 10.4                 | Estructura de costos para arbitrios municipales                              |  |  |  |  |
|     | 10.                  | 5 Metodología propuesta para determinación de los factores de distribución29 |  |  |  |  |
| 11. | IF                   | PC                                                                           |  |  |  |  |
|     | 11.1                 | Requisitos generales                                                         |  |  |  |  |

| SAT                |
|--------------------|
| SERVICIO DE        |
| ADMINISTRACIÓN     |
| TRIBUTARIA DE LIMA |
|                    |
|                    |

|     | 11.2 | Documentos sustentatorios             |  |  |
|-----|------|---------------------------------------|--|--|
|     | 11.3 | Costos para el ejercicio fiscal       |  |  |
|     | 11.4 | Determinación de tasas                |  |  |
| 12. | PR   | ÓRROGA                                |  |  |
|     | 12.1 | Requisitos generales                  |  |  |
|     | 12.2 | Documentos sustentatorios             |  |  |
|     | 22.3 | Costos para el ejercicio fiscal40     |  |  |
|     | 22.4 | Determinación de tasas                |  |  |
| 14. | DE   | CLARACIÓN JURADA                      |  |  |
|     | 14.1 | Aceptación de la declaración jurada44 |  |  |
|     | 14.2 | Correos de confirmación45             |  |  |
|     | 14.3 | Requisitos completos46                |  |  |
|     | 14.4 | Requisitos incompletos46              |  |  |
| 15. | CO   | NSIDERACIONES                         |  |  |
| 16. | AN   | NEXO                                  |  |  |
|     | 16.1 | Descargar formato47                   |  |  |
|     | 16.2 | Habilitar archivo                     |  |  |
|     | 16.3 | Adjuntar Formato                      |  |  |

| SAT                |
|--------------------|
| SERVICIO DE        |
| ADMINISTRACIÓN     |
| TRIBUTARIA DE LIMA |
|                    |
|                    |

## 1. INTRODUCCIÓN

De conformidad con lo señalado en el artículo 40 de la Ley Orgánica de Municipalidades, la Municipalidad Metropolitana de Lima se encuentra facultada para ratificar las ordenanzas de carácter tributario de los 42 distritos que integran la provincia de Lima, lo cual constituye un requisito para que dichas ordenanzas entren en vigencia.

El procedimiento de ratificación se tramita ante el Servicio de Administración Tributaria (SAT) de conformidad con las disposiciones contenidas en la Ordenanza N° 2386-2021, publicada el 26 de agosto de 2021, que aprueba el Procedimiento de Ratificación de Ordenanzas Tributarias en el ámbito de la Provincia de Lima.

De acuerdo con lo mencionado y como parte de los módulos en la Agencia Virtual del SAT, se desarrolló un servicio que permite a los usuarios registrar las solicitudes de ratificaciones, garantizando una gestión más eficiente de la documentación requerida para cada trámite.

## 2. OBJETIVO DEL MANUAL

El presente manual tiene como objetivo servir al usuario como guía básica para el manejo operativo del Servicio de Ratificaciones. El usuario encontrará en este manual una descripción detallada de las interfaces existentes, los procedimientos y las consideraciones a tener en cuenta a lo largo de todo el proceso de registro de información en el servicio.

| Rol     | Descripción                                                       |
|---------|-------------------------------------------------------------------|
| Usuario | Persona encargada de registrar la información, en nombre de la    |
|         | Municipalidad Distrital, en el Servicio de Ratificaciones (previo |
|         | registro en AVISAT).                                              |

## 3. ROLES PARTICIPANTES

## 4. GLOSARIO DE TÉRMINOS

| Rol    | Descripción                                                       |
|--------|-------------------------------------------------------------------|
| AVISAT | Plataforma web de la Agencia Virtual del SAT que permite realizar |
|        | operaciones y consultas de los servicios brindados por el SAT,    |
|        | desde cualquier dispositivo con acceso a internet.                |
| Modal  | Alerta que aparece en el centro de la página web comúnmente       |
|        | para mostrar un mensaje de estado luego de realizar una acción.   |

La reproducción total o parcial de este documento, constituye una "COPIA NO CONTROLADA".

| AT                                      | Tipo: MANUAL                                                                                                    | DE USUARIO                                                                                                    | Código: GINAGS-MU02<br>Versión: 1.0                |  |
|-----------------------------------------|----------------------------------------------------------------------------------------------------|----------------------------------------------------------------------------------------------------|----------------------------------------------------|--|
| RVICIO DE<br>NISTRACIÓN<br>ARIA DE LIMA | Título: MANUAL DE USUARIO DEL SERVICIO DE<br>RATIFICACIONES A TRAVÉS DE LA AGENCIA<br>VIRTUAL DEL SAT PARA LAS SOLICITUDES DE<br>ARBITRIOS MUNICIPALES |                                                                                                    | Fecha de Vigencia:<br>10/09/2024<br>Página 6 de 51 |  |
| IPC                                     |                                                                                                    | Índice de precios al consumidor                                                                                   |                                                    |  |
|                                         |                                                                                                    | Indice de precios al consumidor.                                                                                  |                                                    |  |
|                                         |                                                                                                    | un periodo a otro. El IPC debe ser tom                                                                            | ado como una medición                              |  |
|                                         |                                                                                                    | del cambio porcentual en el tiempo de                                                                             | el costo promedio de un                            |  |
|                                         |                                                                                                    | conjunto fijo de bienes v servicios comp                                                                          | prados por las familias, el                        |  |
|                                         |                                                                                                    | índice refleja únicamente los movimiento                                                                          | os de precios, establecida                         |  |
|                                         |                                                                                                    | conforme las mediciones efectuadas po                                                                             | or el Instituto Nacional de                        |  |
|                                         |                                                                                                    | Estadística e Informática - INEI.                                                                                 |                                                    |  |
|                                         |                                                                                                    | En la Ley de Tributación Municipal, el IPC es tomado como base,                                                   |                                                    |  |
|                                         |                                                                                                    | para que las municipalidades reajusten sus tasas de los arbitrios<br>ya aprobados y obtengan una tasa reajustada. |                                                    |  |
|                                         |                                                                                                    |                                                                                                    |                                                    |  |
| Prórroga                                |                                                                                                    | Modalidad de aprobación de los arbitrios municipales, donde el                                                    |                                                    |  |
|                                         |                                                                                                    | importe de las tasas por los servicios pú                                                                         | blicos o arbitrios, es igual                       |  |
|                                         |                                                                                                    | a las tasas aprobadas y ratificadas del e                                                                         | ejercicio anterior, prevista                       |  |
|                                         |                                                                                                    | en la Ordenanza que regula el procedimiento de ratificación de                                                    |                                                    |  |
|                                         |                                                                                                    | ordenanzas tributarias distritales.                                                                               |                                                    |  |
| Descripci                               | ón                                                                                                    | Columna utilizada en los formatos para                                                                            | a la determinación de la                           |  |
|                                         |                                                                                                    | distribución de las tasas de los arbi                                                                             | trios en el cual podría                            |  |
|                                         |                                                                                                    | considerarse los tipos de zonas, catego                                                                           | rías, sectores, ubicación,                         |  |
|                                         |                                                                                                    | tipo de servicio, grupos, entre otros afine                                                                       | es.                                                |  |
| Porcentaj                               | je de                                                                                                    | Columna utilizada en los formatos para                                                                            | a la determinación de la                           |  |
| participad                              | ción                                                                                                    | distribución de las tasas de los arbitrios.                                                                       | Equivalente a porcentaje                           |  |
|                                         |                                                                                                    | de asignación, Porcentaje de ponderación                                                                          | ón, factor de distribución.                        |  |
| Arbitrios                               |                                                                                                    | Es la tasa que se genera por el servicio público que prestan los                                                  |                                                    |  |
|                                         |                                                                                                    | gobiernos locales.                                                                                                |                                                    |  |
| Frecuenc                                | ia                                                                                                    | Columna utilizada en los formatos para                                                                            | a la determinación de la                           |  |
|                                         |                                                                                                    | distribución de las tasas de los arbit                                                                            | trios, en el cual podría                           |  |
|                                         |                                                                                                    | considerarse que puede ser diaria, quincenal o mensual.                                                           |                                                    |  |

## 5. CARACTERÍSTICAS DEL SERVICIO

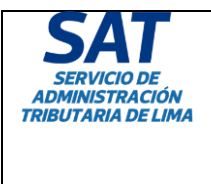

| Código: GINAGS-MU028<br>Versión: 1.0 |
|--------------------------------------|
| Fecha de Vigencia:<br>10/09/2024     |
| Página 7 de 51                       |
|                                      |

El servicio permite a los usuarios que dispongan de una cuenta AVISAT realizar el registro de las solicitudes de ratificaciones desde una PC de escritorio o portátil.

Entre las principales funciones se encuentran el registro de datos generales y de representantes legales, la disponibilidad para adjuntar archivos que documenten la solicitud y la descarga del resumen de costos en formato PDF.

Es necesario acceder al servicio web desde navegadores actualizados con la versión más reciente. Entre ellos se incluyen Mozilla Firefox, Google Chrome y Microsoft Edge.

| SAT                                                                    | Chuis de sinueiro 🕲 🖱 04090004 09 45 03 a m. 🚺 Gerrer Labite                                                                                                    |
|------------------------------------------------------------------------|----------------------------------------------------------------------------------------------------|
| Flatticaciones de<br>El Criterianuas<br>Manacipales                    |                                                                                                    |
| A Estaconomente<br>Vencular en Playas                                  | SOLICITUDES DE RATIFICACION                                                                                                    |
| Enlacionamento<br>El Venicolar en Zonas<br>Urbanas                     | De acuerdo a lo señalado en el articulo 40 de la Ley Orgánica de Municipalidades, la Municipalidad Netropolitana de Lima se encuentra focultada<br>para ratificar las ordenanzas de carácter tributario de los 42 distritos que integran la provincia de Lima, lo cual constituye un impunto para que dichais<br>ardenanzas enten en vagoncia. |
| A Additions Manacipaliers<br>A Crimitalio Minicaristada<br>de Valcaris | El procedimiento de ratificación se tramita ante el Servicio de Administración Tributaria (SAT) de conformidad con las disposiciones contenidas en la<br>Cridenanza N. 1236-3221, publicarás el 26 de agosto de 2021, que apresta el Procedimiento de Ratificación de Critenanzas Tributarias en el ambito<br>de a Provencia de Luma.          |
|                                                                        | Puente: Gerencia de Asurtos Jurídicos.                                                                                                    |
|                                                                        |                                                                                                    |
|                                                                        |                                                                                                    |
|                                                                        |                                                                                                    |
|                                                                        |                                                                                                    |
|                                                                        |                                                                                                    |
|                                                                        |                                                                                                    |
|                                                                        |                                                                                                    |

6. NAVEGABILIDAD

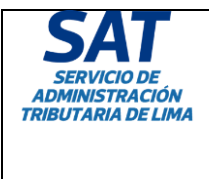

Tipo: MANUAL DE USUARIO

Título: MANUAL DE USUARIO DEL SERVICIO DE RATIFICACIONES A TRAVÉS DE LA AGENCIA VIRTUAL DEL SAT PARA LAS SOLICITUDES DE ARBITRIOS MUNICIPALES

El modo de navegación por las diferentes páginas del servicio se realiza de manera fácil e intuitiva. Se puede acceder a los diferentes módulos seleccionando alguna de las opciones que aparecen en la barra de navegación lateral ubicada en la parte izquierda de la pantalla.

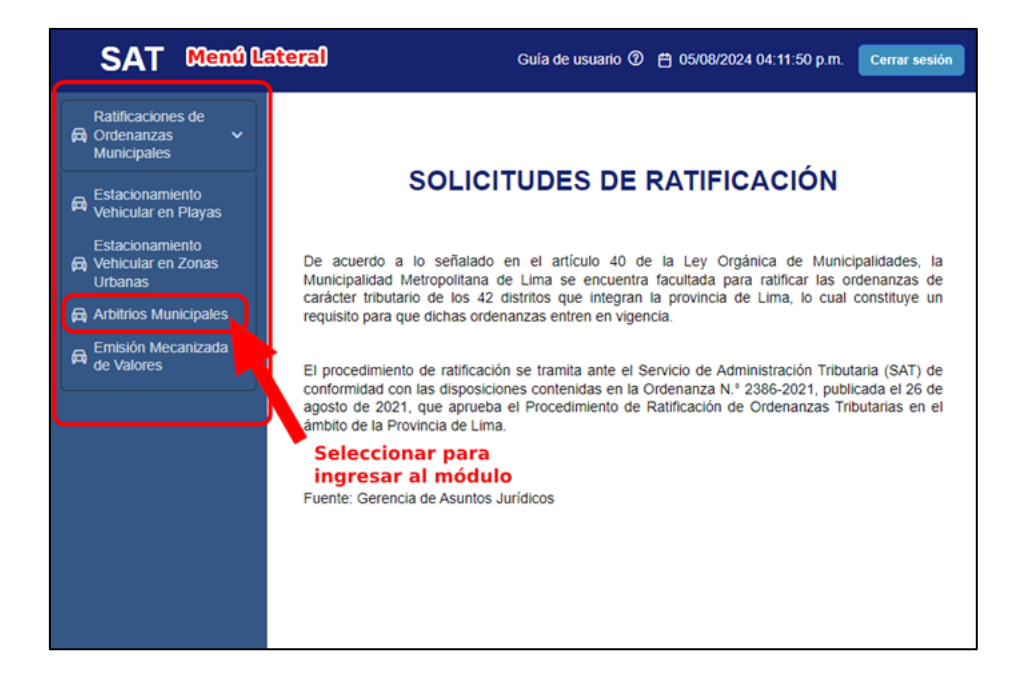

Dentro de cada módulo, el usuario deberá utilizar los botones "Continuar" y "Retroceder" para navegar entre las pestañas de los formularios.

| DESCRIPCIÓN          | usos                  | TA SA DIARIA 2025<br>(S/) |
|----------------------|-----------------------|---------------------------|
| « Retroceder Grardar | Botones de navegación | Continuar »               |

## 7. INGRESO AL SERVICIO

El ingreso al Servicio de Ratificaciones se realiza a partir de la página de la Agencia Virtual SAT. Para ello, se deben seguir los siguientes pasos:

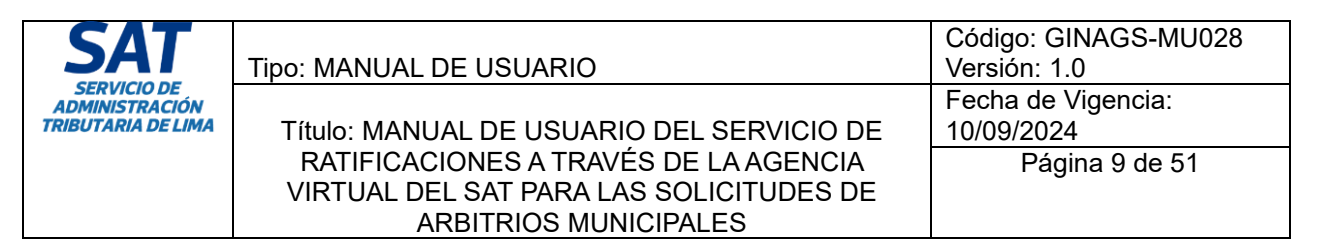

## 7.1 Acceso a la Agencia Virtual SAT

Ingresar a la página oficial del SAT de Lima (https://www.sat.gob.pe), luego seleccionar la opción de Agencia VirtualSAT.

|                                                                     |                                                                                     | Approximation Particle Review Constraints Supersystems (Constraints) |
|---------------------------------------------------------------------|-------------------------------------------------------------------------------------|----------------------------------------------------------------------|
| Some ELSA" TRADICOSYMALIAS TO<br>Shreafadahaa<br>S/500<br>Gift Card | HASTA EL<br>PAGOSTO PROGRAMA CONTRETINOS<br>ACTUALIZA TUS D<br>Y GANA I<br>GIFT CAR | ATOS<br>UNA<br>Con el apoyo de: Banco Foldoetta                      |
| Pagos en                                                            | línea 🖉 🖉 Consultas en línea                                                        | Agencia Virtual SAT                                                  |
| Mesa de p<br>digital de                                             | ISAT                                                                                | Pitazo                                                               |
| NOTICIAS                                                            | VIDEOS Click en esta opción                                                         | COMUNICADOS                                                          |
|                                                                     |                                                                                     | SAT SAVICO OF                                                        |

## 7.2 Registro

Si es tu primera vez visitando la Agencia virtual SAT, necesitarás registrarte en el sistema.

Para realizar tu registro en el sistema deberás hacer clic en el texto: "No tengo usuario (Registrar)".

| niciar sesión   | Iniciar se                             |
|-----------------|----------------------------------------|
|                 | eleccione                              |
|                 | ° de documento                         |
|                 | ntraseña                               |
| iseña           | Mostrar contraseña                     |
| Ingresar        | Ingres                                 |
| ia              | dé mi contraseña<br>biar mi contraseña |
| sistrar)        | engo usuario (Registrar)               |
| isítenos en : 👩 | Visítenos                              |

Se cargará la siguiente ventana y realizaremos los siguientes pasos:

- 1. Seleccionar el tipo de documento que usaremos para registrarnos (RUC, DNI, Carnét de extranjeria, pasaporte o Permiso temporal de permanencia).
- 2. Ingresar el número de documento.

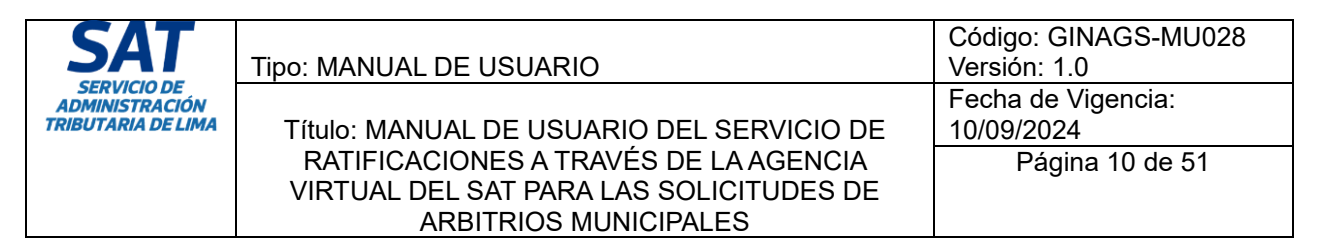

3. Seleccionar la casilla "No soy un robot".

|   | Solicitud de acceso a la Agencia Virtual SAT                         |
|---|----------------------------------------------------------------------|
|   | ¡Vamos a empezar!                                                    |
|   | Para comenzar, ingresa tu documento de identidad.                    |
|   | Seleccione                                                           |
|   | N. ° de documento                                                    |
| - | No soy un robot<br>reCAPTCHA<br>Privadad - Condiciones<br>3 > Buscar |
|   |                                                                      |

Se cargará una ventana que nos indicará los elementos que debemos seleccionar en los recuadros.

En la imagen de ejemplo nos pide seleccionar los recuadros donde se encuentren motocicletas, cabe recalcar que las imágenes pueden variar y que nos solicitará seleccionar diferentes elementos.

Luego haremos clic en verificar.

| Solicitud de                  | e acceso a la Agencia Virtual SAT<br>Selecciona todos los cuadros con<br><b>motocicletas</b><br>Si no hay ninguna, haz cilic en Omitir |  |
|-------------------------------|----------------------------------------------------------------------------------------------------|--|
| Para comenza<br>DNI<br>470785 |                                                                                                    |  |
|                               |                                                                                                    |  |
|                               |                                                                                                    |  |

| SAT                                                 | Tipo: MANUAL DE USUARIO                                                          | Código: GINAGS-MU028<br>Versión: 1.0 |
|-----------------------------------------------------|----------------------------------------------------------------------------------|--------------------------------------|
| SERVICIO DE<br>ADMINISTRACIÓN<br>TRIBUTARIA DE LIMA | Título: MANUAL DE USUARIO DEL SERVICIO DE                                        | Fecha de Vigencia:<br>10/09/2024     |
|                                                     | RATIFICACIONES A TRAVÉS DE LA AGENCIA<br>VIRTUAL DEL SAT PARA LAS SOLICITUDES DE | Página 11 de 51                      |
|                                                     | ARBITRIOS MUNICIPALES                                                            |                                      |

**Nota:** Después de hacer clic en 'verificar', es posible que la imagen se actualice y te pida seleccionar otros elementos. Continúa seleccionando los elementos que se te solicite hasta que la ventana se cierre y la casilla 'No soy un robot' muestre un check verde.

| Solicitud de acceso a la Agencia Virtual SAT      |
|---------------------------------------------------|
| ¡Vamos a empezar!                                 |
| Para comenzar, ingresa tu documento de identidad. |
| DNI 🗸                                             |
| 47078 .                                           |
| Vo soy un robot                                   |
| » Buscar 2                                        |
|                                                   |

Una vez que la casilla "No soy un robot" se marca en color verde, procederemos a hacer clic en el boton buscar.

Se cargarán dos casillas para ingresar el primer apellido del número de documento ingresado y el estado civil, ingresaremos la información solicitada y luego procederemos a hacer clic en validar.

| Solicitud de acceso a la Agencia Virtual SAT      |
|---------------------------------------------------|
| ¡Vamos a empezar!                                 |
| Para comenzar, ingresa tu documento de identidad. |
| DNI                                               |
| 47078                                             |
| A continuación, ingresa los siguientes datos.     |
| Primer apellido                                   |
| Seleccione estado civil                           |
| >> Vəlidar                                        |
|                                                   |
|                                                   |

| SAT                                                 | Tipo: MANUAL DE USUARIO                                                                                   | Código: GINAGS-MU028<br>Versión: 1.0 |
|-----------------------------------------------------|----------------------------------------------------------------------------------------------------|--------------------------------------|
| SERVICIO DE<br>ADMINISTRACIÓN<br>TRIBUTARIA DE LIMA | Título: MANUAL DE USUARIO DEL SERVICIO DE                                                                 | Fecha de Vigencia:<br>10/09/2024     |
|                                                     | RATIFICACIONES A TRAVÉS DE LA AGENCIA<br>VIRTUAL DEL SAT PARA LAS SOLICITUDES DE<br>ARBITRIOS MUNICIPALES | Página 12 de 51                      |

**Nota:** La información que el sistema utilice para validar la autenticidad del usuario variará según el tipo de documento que se haya usado para su creación.

Si se ingresa la información correcta se cargará la siguiente ventana que nos permite completar nuestros datos.

|                                                                                                    |                                                 |                                                             |    | Solid                                                                                        | citud de acceso a la Agencia Virtual SA                          | Γ)                                                |                 |                                                     |           |
|----------------------------------------------------------------------------------------------------|-------------------------------------------------|-------------------------------------------------------------|----|----------------------------------------------------------------------------------------------|------------------------------------------------------------------|---------------------------------------------------|-----------------|-----------------------------------------------------|-----------|
| Datos del solicita                                                                                       | ante                                            |                                                             |    |                                                                                              |                                                                  |                                                   |                 |                                                     | D Cancela |
| Datos obligatorios                                                                                       |                                                 |                                                             |    |                                                                                              |                                                                  |                                                   |                 |                                                     |           |
| Datos persona                                                                                            | ales                                            |                                                             |    |                                                                                              |                                                                  |                                                   |                 |                                                     |           |
| lipo de documento                                                                                        |                                                 |                                                             |    | N. ° de documento '                                                                          |                                                                  | Fecha de n                                        | acimiento " 🕢 🔠 |                                                     |           |
| DNI                                                                                                    |                                                 |                                                             | ÷  | 4707                                                                                         |                                                                  | Fecha de                                          | nacimiento      |                                                     |           |
| Nombres " 🛛 🕮                                                                                            |                                                 |                                                             |    | Apellido paterno *                                                                           | 0 #3                                                             | Apellido m                                        | aterno " 🕢 🌆    |                                                     |           |
| D                                                                                                    |                                                 | 0                                                           |    | р                                                                                            |                                                                  | 🗆 Sin apellido materno                            |                 |                                                     |           |
| Datos de dom                                                                                             | nicilio 🛛                                       |                                                             |    |                                                                                              |                                                                  |                                                   |                 |                                                     |           |
| n Datos de dom<br>Distrito 🚱                                                                             | nicilio 🛛                                       |                                                             |    | Vía 😡                                                                                        |                                                                  | Denomina                                          | ión urbana 🕖    |                                                     |           |
| nto de dom<br>Distrito O<br>C                                                                            | iicilio 😖                                       |                                                             | ×  | Vía 🕑                                                                                        |                                                                  | Denomina                                          | ión urbana 😡    |                                                     |           |
| Datos de domi<br>Distrito O<br>C<br>N. ° de puerta O                                                     | licilio 🛛                                       | Ingress O                                                   | .* | Vía 🖗<br>p                                                                                   | tv Ø                                                             | Denomina<br>*                                     | ión urbana 😡    | N. "de piso 😡                                       |           |
| Datos de dom<br>Distrito O<br>C<br>N. * de puerta O                                                      | Letra O<br>Letra                                | Ingress O<br>Ingress                                        |    | Vía 🖗<br>P<br>N. * de manzana/UC<br>MZ.                                                      | vo<br>v                                                          | Uenomina<br>                                      | ión urbana 😡    | N, *de piso 🕑<br>Piso                               |           |
| A Datos de dom<br>Distrito O<br>C<br>N. ° de puerta O<br>N. ° de edificio/bloci                          | Letra O<br>Letra C<br>Letra                     | Ingress Q<br>Ingraso                                        | *  | Via O<br>p<br>N. * de manzana/UC<br>MZ.<br>N. * de departament                               | cv ⊕<br>~<br>to/interior/oficina ⊕                               | v Denomina                                        | ión urbana 😡    | N. <sup>+</sup> de pise O<br>Piso<br>Zona O         |           |
| A Datos de dom<br>Distrito O<br>C<br>N. ° de puerta O<br>N. ° de edificio/bloci<br>Seleccione            | Letra O<br>Letra<br>k/chatet/casa O<br>v N.*de  | Ingress Q<br>Ingress<br>edificiablech/chaint/casa           | *  | Via O<br>P<br>N.* de manzana/UC<br>MZ.<br>N.* de departamen<br>Seleccione                    | to/interior/oficina @<br>N: * de departamento/interior/oficina   | Penomina     *     Lote ©     Sector ©     Sector | ión urbana      | N. <sup>4</sup> de pise O<br>Pise<br>Zone O<br>Zone |           |
| A Datos de dom<br>Distrito O<br>C<br>N. * de puerta O<br>N. * de edificio/bloct<br>Seleccione<br>Etapa O | Letra C<br>Letra<br>ck/chalet/casa C<br>v N.*de | Ingree Q<br>Ingree<br>edificioshieck/chaint/caus<br>Grupe Q | *  | Via Q<br>P<br>N. * de manzana/UC<br>MZ.<br>N. * de departament<br>Seleccione<br>Referencia Q | to/interior/afficina @<br>w NL*de departamenta/hiterior/afficina | Core of Sector of Sector                          | ión urbana 🖗    | N. * de pise O<br>Pise<br>Zona O<br>Zona            |           |

**Nota:** Las casillas que tienen un asterisco en color rojo, son datos que deben ser llenados obligatoriamente para continuar con el proceso de registro.

En la sección "Datos de contacto", ingresa tu información personal: correo electrónico, teléfono fijo y teléfono móvil. Después de ingresar tu teléfono móvil, deberás validarlo. Para ello debemos hacer clic en el botón "Enviar código".

| ₩Datos del representante Ø |                                |               |       |
|----------------------------|--------------------------------|---------------|-------|
| Datos del contacto         |                                |               |       |
| Correo electrónico *       | Confirmar correo electrónico * | Teléfono fijo | Anexo |
| @gmail.com                 | @gmail.com                     | 5             | Anexo |
| Teléfono móvil *           | _                              |               |       |

Le ventana cargará mientras se envía el código y nos mostrará el siguiente mensaje al terminar. Procedemos a hacer clic en aceptar.

| SAT                                  | Tipo: MANUAL DE USUARIO                                                                                   | Código: GINAGS-MU028<br>Versión: 1.0 |
|--------------------------------------|----------------------------------------------------------------------------------------------------|--------------------------------------|
| ADMINISTRACIÓN<br>TRIBUTARIA DE LIMA | Título: MANUAL DE USUARIO DEL SERVICIO DE                                                                 | Fecha de Vigencia:                   |
|                                      | RATIFICACIONES A TRAVÉS DE LA AGENCIA<br>VIRTUAL DEL SAT PARA LAS SOLICITUDES DE<br>ARBITRIOS MUNICIPALES | Página 13 de 51                      |
|                                      |                                                                                                    |                                      |
| ~ <b>A</b> A                         | gencia Virtual SAT                                                                                        |                                      |

| Se envió un código de verificación al número de celular ingresado. |
|--------------------------------------------------------------------|
| Aceptar                                                            |
| Vía 🖸                                                              |

Revisa la bandeja de mensajes del teléfono celular que ingresaste. Recibirás un mensaje con un código de verificación de 6 dígitos. El mensaje será similar al siguiente:

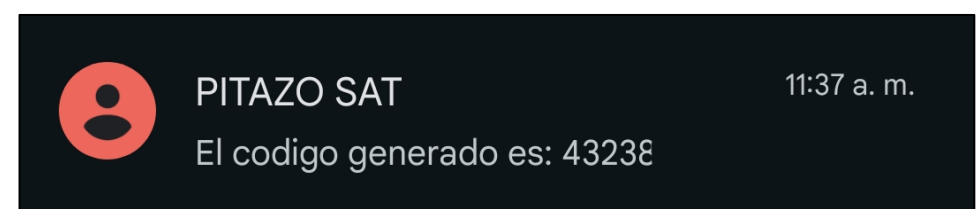

Deberemos ingresar el código de verificación y luego presionar el botón "Validar".

Tambien tenemos un botón al costado que nos sirve para reenviar el código en el caso que el mensaje no haya llegado al número proporcionado.

| 📽 Datos del representante 🛿 |                     |                                |
|-----------------------------|---------------------|--------------------------------|
| Datos del contacto          |                     |                                |
| Correo electrónico *        |                     | Confirmar correo electrónico * |
| @gmail.com                  |                     | @gmail.com                     |
| Teléfono móvil *            | Código verificación |                                |
| 9                           | 4.                  | ✓ Validar Seenviar código      |
|                             |                     |                                |
| -                           | 1                   | 2                              |

Luego de validar el número se mostrará el siguiente mensaje, confirmando que el número ingresado ha sido validado. Presionamos "Aceptar".

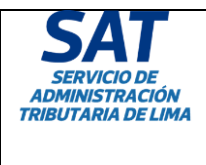

Tipo: MANUAL DE USUARIO

#### Título: MANUAL DE USUARIO DEL SERVICIO DE RATIFICACIONES A TRAVÉS DE LA AGENCIA VIRTUAL DEL SAT PARA LAS SOLICITUDES DE ARBITRIOS MUNICIPALES

| Agencia Virtual SAT                                     |
|---------------------------------------------------------|
| Se validó correctamente el número de celular ingresado. |
| Aceptar                                                 |

En la sección datos del usuario, procederemos con el ingreso de nuestra contraseña.

Para que nuestra contraseña cumpla con los requisitos de seguridad, debemos tener las siguientes consideraciones:

- Debe tener una extensión no menor a 8 ni mayor a 12 caracteres.
- Deberá contener al menos una minúscula, una mayúscula, un número y un carácter especial.

Debemos repetir la contraseña ingresada en la casilla "Confirmar contraseña" esta debe coincidir con la contraseña que ingresamos anteriormente.

| ∎ Datos del usuario          |                                                                                                    |
|------------------------------|----------------------------------------------------------------------------------------------------|
| Contraseña * 😡               | Confirmar contraseña '                                                                                     |
|                              | ******                                                                                                    |
|                              |                                                                                                    |
| Acepto los <u>Términos y</u> | condiciones y declaro bajo juramento que la información consignada en el presente formulario es verdadera. |

Después de ingresar tu contraseña, haz clic en el texto 'Términos y condiciones' que aparece en rojo. Esto abrirá una nueva ventana donde podrás aceptar los términos y condiciones de uso de la Agencia Virtual SAT. Para obtener más detalles, haz clic en los textos resaltados en azul que dicen 'Leer términos y condiciones'. Asegúrate de marcar todas las casillas para mostrar tu aceptación. Finalmente, presiona el botón 'Aceptar'.

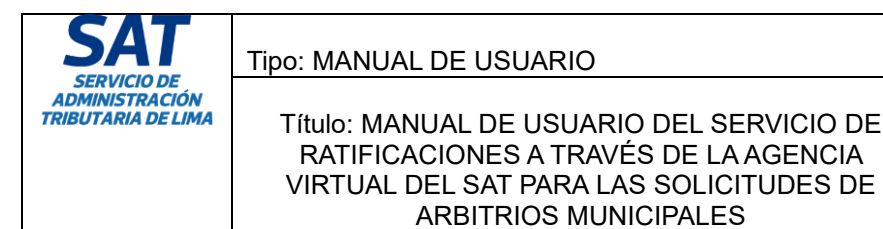

| Código: GINAGS-MU028 |
|----------------------|
| Versión: 1.0         |
| Fecha de Vigencia:   |
| 10/09/2024           |
| Página 15 de 51      |
|                      |
|                      |

Una vez completados todos los pasos, la ventana se cerrará y continuaremos presionando el botón 'Registrar solicitud', que se encuentra en la parte inferior derecha del formulario.

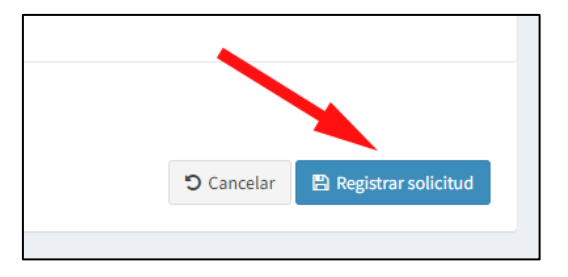

Se mostrará un mensaje indicando que nuestro último paso para el registro es confirmar el correo que proporcionamos para el registro.

| Agencia Virtual SAT                                                                                                    |
|----------------------------------------------------------------------------------------------------|
| Se registró su solicitud de acceso. Para culminar el proceso, confirme su dirección de correo<br>electrónico ingresando al enlace enviado.            |
| El mensaje podría tardar unos minutos en llegar, si no ubica el correo en su bandeja de entrada,<br>verifique su bandeja de correo no deseado o spam. |
| Aceptar                                                                                                    |

Deberemos revisar la bandeja de entrada del correo que ingresamos.

Nos llegará un correo similar al siguiente:

|                                                 | SAT SERVICIO DE<br>ADMINISTRACIÓN<br>TRIBUTARIA DE LIMA                                                                                                    |
|-------------------------------------------------|----------------------------------------------------------------------------------------------------|
| SOLICI                                          | TUD DE ACCESO A LA AGENCIA VIRTUAL SAT<br>PENDIENTE                                                                                                    |
|                                                 | ¡Hola, D O !                                                                                                    |
| A fin de habilit<br>electrónico reg             | ar tu acceso a la Agencia Virtual SAT, deberás confirmar el correo<br>istrado: dicha confirmación se dará al acceder al siguiente enlace:<br>Confirma tu correo electrónico aqui    |
| Saludos,<br>Saludos,                            | ıalSAT                                                                                                    |
| Servicio de A                                   | dministración Tributaria de Lima                                                                                                    |
|                                                 | 70 - Cercado de Lime                                                                                                    |
| correo es informativ<br>ilitada para recibir me | o, por favor no responder a esta dirección de correo electrónico ya que no se encuentra<br>ensajes. Si tienes dudas, llámanos a AlóSAT al 315 - 2400 de lunes a viernes de 8:00 a.n |

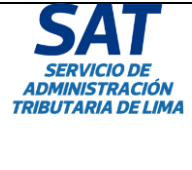

|   | Tipo: MANUAL DE USUARIO                                                                                   | Código: GINAGS-MU028<br>Versión: 1.0 |
|---|----------------------------------------------------------------------------------------------------|--------------------------------------|
| A | Título: MANUAL DE USUARIO DEL SERVICIO DE                                                                 | Fecha de Vigencia:<br>10/09/2024     |
|   | RATIFICACIONES A TRAVÉS DE LA AGENCIA<br>VIRTUAL DEL SAT PARA LAS SOLICITUDES DE<br>ARBITRIOS MUNICIPALES | Página 16 de 51                      |
|   |                                                                                                    |                                      |

Haz clic en el texto "Confirma tu correo electrónico aquí".

Se cargará el siguiente mensaje confirmando que nuestro acceso a la agencia virtual SAT ya se encuentra habilitado.

| $\sim$ | •                        | Ø                     | Reportes   DJSAC_4<br>sat.gob.pe                                     | < |
|--------|--------------------------|-----------------------|----------------------------------------------------------------------|---|
|        |                          |                       |                                                                      |   |
|        | <b>ð</b> Ag              | encia Vir             | rtual SAT                                                            |   |
|        | Gracias po<br>Virtual SA | or confirmar tu<br>T. | u correo electrónico. Desde este momento puedes acceder a la Agencia |   |
|        |                          |                       | Aceptar                                                              |   |
|        |                          |                       |                                                                      |   |

## 7.3 Acceso al sistema

Ingresar a la página oficial del SAT de Lima, luego seleccionar la opción de Agencia VirtualSAT. Se cargará la ventana de acceso. El usuario deberá ingresar correctamente las credenciales dentro del formulario de inicio sesión ubicado en la parte central de la página.

| 8                                         |                |   |
|-------------------------------------------|----------------|---|
|                                           | Iniciar sesión |   |
| Seleccione                                |                | ~ |
| N. ° de document                          | to             | 1 |
| Contraseña                                |                | - |
| Mostrar cor                               | ntraseña       |   |
|                                           | Ingresar       |   |
| Olvidé mi contrasei<br>Cambiar mi contras | ña<br>seña     |   |
| No tengo usuario (F                       | Registrar)     |   |

| SAT                                                 | Tipo: MANUAL DE USUARIO                                                                                   | Código: GINAGS-MU028<br>Versión: 1.0 |
|-----------------------------------------------------|----------------------------------------------------------------------------------------------------|--------------------------------------|
| SERVICIO DE<br>ADMINISTRACIÓN<br>TRIBUTARIA DE LIMA | Título: MANUAL DE USUARIO DEL SERVICIO DE                                                                 | Fecha de Vigencia:<br>10/09/2024     |
|                                                     | RATIFICACIONES A TRAVÉS DE LA AGENCIA<br>VIRTUAL DEL SAT PARA LAS SOLICITUDES DE<br>ARBITRIOS MUNICIPALES | Página 17 de 51                      |

### 7.4 Cerrar sesión

La finalización de la sesión se realiza mediante el botón "Cerrar Sesión" ubicado en parte superior derecha de la barra de título.

| SOLICITUDES DE RATIFICACIONES                                                             | Gula de usuario 🕲 📋 02/08/2024 05:40:39 p.m. 🛛 Cernar sesión |
|-------------------------------------------------------------------------------------------|--------------------------------------------------------------|
| REQUISITOS PARA LA PRESENTACIÓN DE ARBITRIOS MUNICIPALES SEGÚN ORD. N.º 2386-2021 NUEVO F | RÉGIMEN                                                      |
| 2<br>REQUISITOS ESPECÍPICOS                                                               | 3<br>DOCUMENTOS SUSTENTATORIOS                               |

Se cargará la siguiente ventana, indicando que la sesión ha terminado.

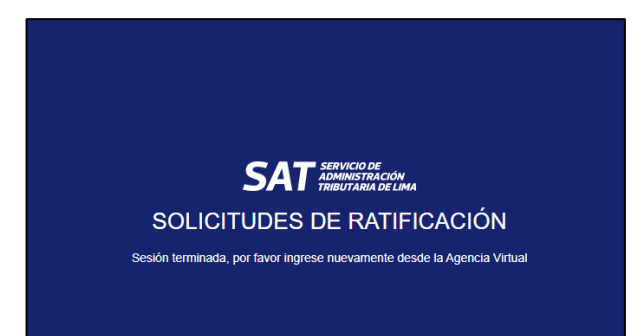

## 8. OPCIONES QUE INTEGRAN EL SERVICIO

#### 8.1 Arbitrios Municipales

Los Arbitrios Municipales son tasas que se generan por el servicio público que prestan los gobiernos locales.

#### 8.2 Servicios

Los servicios disponibles para la presentación de solicitudes de ratificación son los siguientes:

- Barrido de calles.
- Recolección de residuos sólidos.
- Parques y jardines.
- Serenazgo.
- Recolección de residuos sólidos en playas.

#### 8.3 Modalidad

Las modalidades disponibles para la presentación de solicitudes de ratificación son las siguientes:

- Nuevo régimen
- IPC
- Prórroga

**Nota:** Las modalidades podrán seleccionarse por cada servicio el cual mostrará las 3 modalidades a escoger.

| SAT                           |                                           | Código: GINAGS-MU028 |
|-------------------------------|-------------------------------------------|----------------------|
| SAI                           | Tipo: MANUAL DE USUARIO                   | Versión: 1.0         |
| SERVICIO DE<br>ADMINISTRACIÓN |                                           | Fecha de Vigencia:   |
| TRIBUTARIA DE LIMA            | Título: MANUAL DE USUARIO DEL SERVICIO DE | 10/09/2024           |
|                               | RATIFICACIONES A TRAVÉS DE LA AGENCIA     | Página 18 de 51      |
|                               | VIRTUAL DEL SAT PARA LAS SOLICITUDES DE   | _                    |
|                               | ARBITRIOS MUNICIPALES                     |                      |

#### 8.4 Ingreso al módulo de ratificaciones

Luego de acceder con sus credenciales a la Agencia Virtual SAT se presentará la siguiente ventana, haremos clic a la opción ratificaciones.

| SAT |                                                              | <b>P</b>                      | 🏥 23/08/2024 09:22 a.m.                  |           |
|-----|--------------------------------------------------------------|-------------------------------|------------------------------------------|-----------|
|     | Hola MUNICIPALIDAD DISTRITAL DE LA MO<br>que deseas ingresar | DLINA, por fa                 | vor selecciona el n                      | nódulo al |
|     | Mi perfil<br>Registro del ciudadano                          | Ratifica<br>Registro de solio | <b>CiONES</b><br>citudes de ratificación | E         |
|     |                                                              | <u>د</u>                      |                                          |           |

Se cargará la siguiente ventana confirmando que se encuentra en el módulo de ratificaciones.

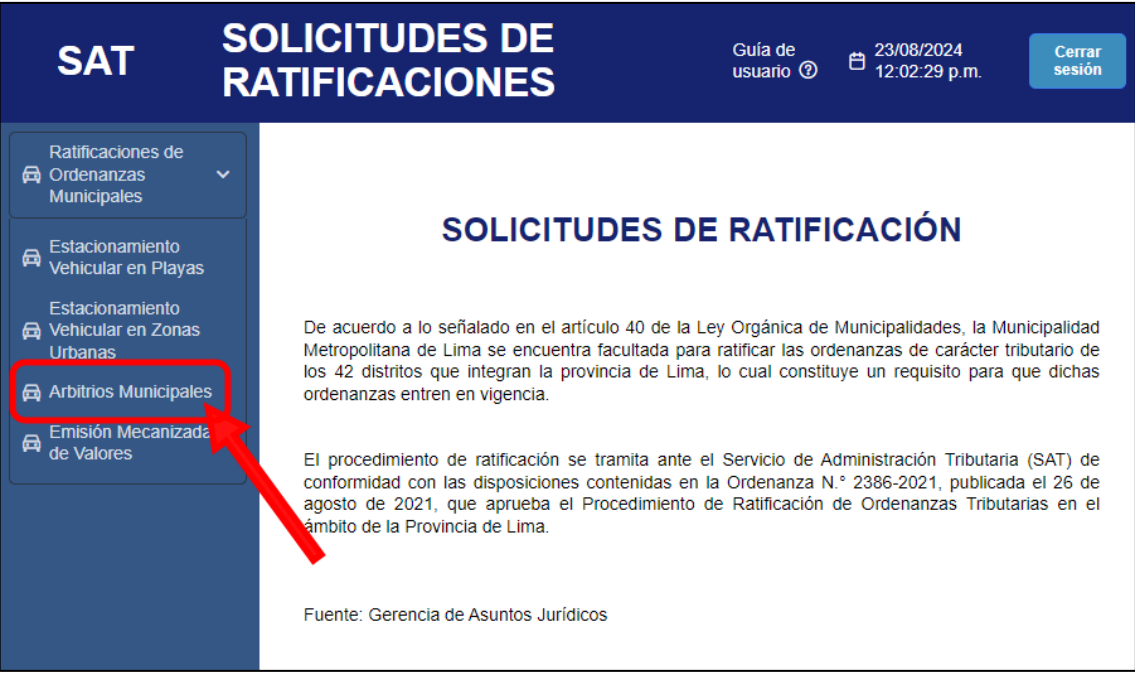

Seleccionaremos la opción arbitrios municipales desde el menú lateral que se encuentra a la izquierda.

#### 9. INGRESO DE SOLICITUDES DE ARBITRIOS MUNICIPALES

#### 9.1 Listado de solicitudes

Esta ventana muestra el listado de solicitudes de arbitrios municipales, conforme se vayan ingresando nuevas solicitudes, este listado tiene las siguientes cabeceras:

N° de Solicitud

| SAT                |
|--------------------|
| SERVICIO DE        |
| TRIBUTARIA DE LIMA |
|                    |
|                    |

- Modalidad
- Fecha de solicitud
- Fecha Límite
- Estado

El titulo indica el nombre de la municipalidad, por ejemplo: **"MUNICIPALIDAD DISTRITAL DE SAN BORJA**"

| SAT                                                                  |                                   | SOLICITUDES DE RATIFICACIONES Cute de unuero O 🗈 00.009/2024 02:42:49 p.m. 🔤 |                                                    |                               |        | 2024 02:42:49 p.m. Cerrar sealer |
|----------------------------------------------------------------------|-----------------------------------|------------------------------------------------------------------------------|----------------------------------------------------|-------------------------------|--------|----------------------------------|
| Ratificaciones de<br>A Ordenanzas<br>Manicipales                     |                                   |                                                                              | MUNICIPALIDAD DE SAN BORJA                         |                               |        |                                  |
| R Estacionamiento<br>vehicular en Playas                             |                                   | Para realizar la pres                                                        | entación de los documentos que conforman su expedi | ente seleccione una solicitud |        |                                  |
| Estacionemiento<br>Extracionemiento<br>Vehicular en Zonas<br>Urbanas | Solicitudes                       |                                                                              |                                                    |                               |        | C News D                         |
| Arbitrios Municipales                                                | N° Solicitud                      | Modalidad                                                                    | Fecha de solicitud                                 | Fecha limite                  | Estado |                                  |
| Emisión Mecanizada<br>de Valores                                     | <ul> <li>PV00000412151</li> </ul> | NUEVO REGIMEN                                                                | 03-09-2024                                         | 30-09-2024                    | E E    | in Proceso                       |

Podemos ver el detalle de las solicitudes generadas al presionar la flecha que se encuentra al inicio del número de solicitud.

| SAT                                                 |                             | SOLICITUDES DE RA    | TIFICACIONES                                     |                                  | Guia de usuario 🛈 🗎 03. | /09/2024 02:42:49 p.m. |
|-----------------------------------------------------|-----------------------------|----------------------|--------------------------------------------------|----------------------------------|-------------------------|------------------------|
| Ratificaciones de<br>Pa Ordenanzas ~<br>Municipales |                             |                      | MUNICIPALIDAD DE SAN BORJA                       |                                  |                         |                        |
| R Estacionamiento<br>Vehicular en Playas            |                             | Para realizar la pre | sentación de los documentos que conforman su exp | ediente seleccione una solicitud |                         |                        |
| Estacionamiento<br>Pa Vehicular en Zonas<br>Urbanas | Solicitudes                 |                      |                                                  |                                  |                         | C Nuevo D              |
| 🛱 Arbitrios Municipales                             | N° Solicitud                | Modalidad            | Fecha de solicitud                               | Fecha limite                     | Estado                  |                        |
| A Emisión Mecanizada<br>de Valores                  | PV00000412151               | NUEVO REGIMEN        | 03-09-2024                                       | 30-09-2024                       |                         | En Proceso             |
|                                                     | Servicio                    |                      |                                                  | Estado                           |                         |                        |
|                                                     | BARRIDO DE CALLES           |                      |                                                  |                                  | En Proceso              | Continuar 🕩 🔯          |
|                                                     | RECOLECCIÓN DE RESIDUOS SÓL | IDOS                 |                                                  |                                  | En Proceso              | Continuar () 🛛         |
|                                                     | PARQUES Y JARDINES          |                      |                                                  |                                  | En Proceso              | Continuar 🕞 🧕          |
|                                                     | SERENAZGO                   |                      |                                                  |                                  | En Proceso              | Continuar ()           |

Se mostrarán los servicios que tienen una solicitud generada, estos se agrupan dependiendo de la modalidad: "Nuevo régimen", "IPC" y "Prórroga".

#### 9.2 Generar Nueva solicitud

Para generar una nueva solicitud deberá hacer clic en el botón "**Nuevo**" que está ubicado en la esquina superior derecha del listado. Como dato adicional, al lado izquierdo del botón nuevo se encuentra un botón azul que nos permite recargar el listado de solicitudes sin actualizar toda la página.

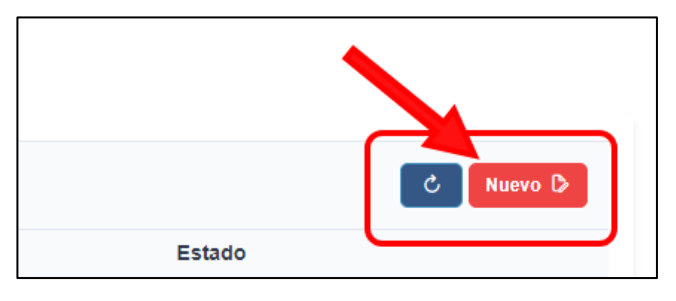

La reproducción total o parcial de este documento, constituye una "COPIA NO CONTROLADA".

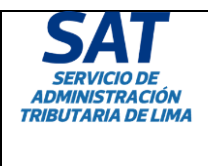

## Título: MANUAL DE USUARIO DEL SERVICIO DE RATIFICACIONES A TRAVÉS DE LA AGENCIA VIRTUAL DEL SAT PARA LAS SOLICITUDES DE ARBITRIOS MUNICIPALES

Al hacer clic en el botón nuevo, se mostrará una ventana flotante con el título "Crear Solicitud" y un texto debajo que indica lo siguiente: "Señor funcionario, para proceder con la presentación de su expediente de Arbitrios Municipales, seleccione previamente la modalidad de su solicitud."

Debajo del texto encontraremos un listado con el nombre de los arbitrios municipales y las columnas que nos permiten seleccionar la modalidad.

Todos cuentan con la modalidad Nuevo régimen, IPC y Prórroga.

Nota: Solo se puede seleccionar una modalidad por tipo de arbitrio.

| ear solicitud                                                                           |                                        |          |                |
|-----------------------------------------------------------------------------------------|----------------------------------------|----------|----------------|
| ñor funcionario, para proceder con la presentación de su e:<br>dalidad de su solicitud. | xpediente de Arbitrios Municipales, se | leccione | previamente la |
| ARBITRIOS                                                                               | NUEVO RÉGIMEN                          | IPC      | PRORROGA       |
| 1 - BARRIDO DE CALLES                                                                   |                                        | 0        | 0              |
| 2 - RECOLECCIÓN DE RESIDUOS SÓLIDOS                                                     | 0                                      | 0        |                |
| 3 - PARQUES Y JARDINES                                                                  | 0                                      |          | 0              |
| 4 - SERENAZGO                                                                           | •                                      | 0        | 0              |
| 5 - RECOLECCIÓN DE RESIDUOS SÓLIDOS EN PLAYAS                                           |                                        | 0        | 0              |
|                                                                                         |                                        | _        |                |

**Nota:** Con respecto al arbitrio 5, "Servicio de Recolección de residuos sólidos en playas", solo se mostrará a las municipalidades que cuenten con este servicio.

Luego de seleccionar las modalidades de las solicitudes a presentar debemos presionar el botón crear.

La ventana se cerrará y la lista se actualizará con las solicitudes generadas.

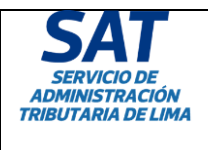

Tipo: MANUAL DE USUARIO

#### Título: MANUAL DE USUARIO DEL SERVICIO DE RATIFICACIONES A TRAVÉS DE LA AGENCIA VIRTUAL DEL SAT PARA LAS SOLICITUDES DE ARBITRIOS MUNICIPALES

|       | MUNICIPALIDAD DE LA VICTORIA<br>Para realizar la presentación de los documentos que conforman su expediente seleccione una solicitud |               |                    |              |            |  |
|-------|----------------------------------------------------------------------------------------------------|---------------|--------------------|--------------|------------|--|
| So    | Solicitudes                                                                                                    |               |                    |              |            |  |
|       | N° Solicitud                                                                                                    | Modalidad     | Fecha de solicitud | Fecha limite | Estado     |  |
| >     | PV00000411902                                                                                                    | PROROGA       | 22-08-2024         | 30-09-2024   | En Proceso |  |
| >     | PV00000411901                                                                                                    | IPC           | 22-08-2024         | 30-09-2024   | En Proceso |  |
| >     | PV00000411900                                                                                                    | NUEVO REGIMEN | 22-08-2024         | 30-09-2024   | En Proceso |  |
| >     | PV00000411899                                                                                                    | NUEVO REGIMEN | 22-08-2024         | 30-09-2024   | En Proceso |  |
| >     | PV00000411896                                                                                                    | NUEVO REGIMEN | 21-08-2024         | 30-09-2024   | Presentado |  |
| >     | PV00000411895                                                                                                    | NUEVO REGIMEN | 21-08-2024         | 30-09-2024   | Noticado   |  |
| >     | PV00000411894                                                                                                    | NUEVO REGIMEN | 21-08-2024         | 30-09-2024   | Nolicado   |  |
| >     | PV00000411893                                                                                                    | PROROGA       | 21-08-2024         | 30-09-2024   | Eliminado  |  |
| >     | PV00000411892                                                                                                    | IPC           | 21-08-2024         | 30-09-2024   | Eliminado  |  |
| >     | PV00000411891                                                                                                    | NUEVO REGIMEN | 21-08-2024         | 30-09-2024   | En Proceso |  |
| « Reg | resar                                                                                                    |               |                    |              |            |  |

Todas estas se generaran con el estado "En proceso".

### 9.3 Estados

Los estados por los cuales pasa una solicitud son los siguientes:

- En Proceso: Cuando se encuentra pendiente el registro de información.
- En avance: Cuando se completó el registro de información de un servicio.
- **En avance\*:** Cuando se registró la información de un servicio, pero se omitió un requisito obligatorio y/o no se guardó la información.
- Presentado: Cuando se cumplió con registrar la información de todos los servicios.
- **Presentado parcialmente:** Cuando se cumplió con registrar la información de todos los servicios, pero se omitió un requisito obligatorio.
- No admitido: Cuando se vence el plazo de 2 días y no subsanó.
- **Notificado:** Cuando se genera el número de trámite de la solicitud y se notifica por correo electrónico a la municipalidad.
- Requerido: Cuando el SAT solicita información adicional a la municipalidad.
- **Subsanado:** Cuando la municipalidad ingresa la información adicional para ser revisada por el SAT.
- Devuelto: Cuando el SAT devuelve la solicitud.
- Favorable: Cuando el SAT emite la opinión técnico legal favorable y remite a la MML.
- **Ratificado:** Cuando la MML emite el acuerdo de concejo ratificatorio.
- No ratificado: Cuando la MML no emite el acuerdo de concejo ratificatorio.
- Eliminado: Cuando se eliminó un servicio en la solicitud registrada.

#### 9.4 Eliminar solicitud

Para eliminar la solicitud solo se debe hacer clic en alguno de los íconos rojos con la imagen de un tacho en cualquiera de los servicios.

Nota: Esto eliminará toda la solicitud registrada.

#### 9.5 Continuar con la solicitud

Las siguientes ventanas detallan el proceso en común para todas las modalidades, luego se detallará a fondo cada modalidad y las diferentes pantallas que estas presentan.

Para continuar con el proceso de la solicitud registrada, debemos hacer clic en el botón de cada registro, que tiene el texto "**Continuar**".

| SAT                           |
|-------------------------------|
| SERVICIO DE<br>ADMINISTRACIÓN |
| TRIBUTARIA DE LIMA            |

Tipo: MANUAL DE USUARIO

Título: MANUAL DE USUARIO DEL SERVICIO DE RATIFICACIONES A TRAVÉS DE LA AGENCIA VIRTUAL DEL SAT PARA LAS SOLICITUDES DE ARBITRIOS MUNICIPALES Código: GINAGS-MU028 Versión: 1.0 Fecha de Vigencia: 10/09/2024 Página 22 de 51

| Servicio                                  | Estado                   |
|-------------------------------------------|--------------------------|
| BARRIDO DE CALLES                         | En Proceso Continuar 🕞 🖻 |
| RECOLECCIÓN DE RESIDUOS SÓLIDOS           | En Proceso Continuar 🗘 💼 |
| PARQUES Y JARDINES                        | En Proceso Continuar 🗘 📋 |
| SERENAZGO                                 | En Proceso Continuar 🗘 📋 |
| RECOLECCIÓN DE RESIDUOS SÓLIDOS EN PLAYAS | En Proceso Continuar 🕼 🗊 |
|                                           |                          |

Al presionar dicho botón se mostrará un mensaje indicando la fecha límite que tiene la municipalidad para realizar el registro, precisando los días faltantes para el cierre.

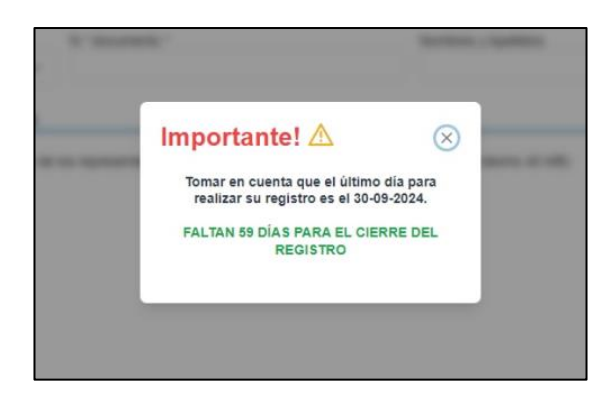

Al cerrar el mensaje se mostrará la ventana de datos generales.

## 9.6 Datos generales

Esta ventana muestra la información principal de la municipalidad que está solicitando el trámite.

| 1. DATOS DEL MUNICIPIO S                       | OLICITANTE                                           |                                | (*) Campos obligatorio   |
|------------------------------------------------|------------------------------------------------------|--------------------------------|--------------------------|
| Tipo de empresa                                | RUC *                                                |                                |                          |
| PERSONA JURÍDICA                               | 20131365722                                          |                                |                          |
| Razón social                                   |                                                      |                                |                          |
| MUNICIPALIDAD DISTRITA                         | L DE LA MOLINA                                       |                                |                          |
| 2. DATOS DE LOS REPRESI                        | ENTANTES ACREDITADOS                                 |                                |                          |
| Tipo Documento de Identidad                    | * N.° documento *                                    | Nombres y Apellidos            | Añadir                   |
| 3. DOCUMENTOS DE ACRE                          | DITACIÓN DE LOS REPRESE                              | NTANTES                        |                          |
| OBLIGATORIO: Adjunto<br>compatible: PDF. (tama | o información que acredite la de<br>ño máximo 40 MB) | signación de los representante | s de la entidad. Formato |
| 1 Seleccionar archivo                          | Sin archivos seleccionados                           |                                |                          |
| « Regresar al listado                          |                                                      |                                | Continuar »              |

La reproducción total o parcial de este documento, constituye una "COPIA NO CONTROLADA".

| SAT<br>SERVICIO DE                   | Tipo: MANUAL DE USUARIO                                                            | Código: GINAGS-MU028<br>Versión: 1.0 |
|--------------------------------------|------------------------------------------------------------------------------------|--------------------------------------|
| ADMINISTRACIÓN<br>TRIBUTARIA DE LIMA | Título: MANUAL DE USUARIO DEL SERVICIO DE<br>RATIFICACIONES A TRAVÉS DE LA AGENCIA | 10/09/2024<br>Página 23 de 51        |
|                                      | VIRTUAL DEL SAT PARA LAS SOLICITUDES DE<br>ARBITRIOS MUNICIPALES                   |                                      |

#### 9.6.1 Datos de la municipalidad solicitante

Este grupo muestra la información de la municipalidad.

|                         |             | (*) Campos obligatorios |
|-------------------------|-------------|-------------------------|
| Tipo de empresa         | RUC *       |                         |
| PERSONA JURÍDICA        | 20131365722 |                         |
| Razón social            |             |                         |
| MUNICIPALIDAD DISTRITAL | E LA MOLINA |                         |

#### 9.6.2 Datos de los representantes acreditados

Desde este grupo se pueden agregar a los representantes acreditados especificando el **tipo de documento, número de documento, nombres y apellidos.** Estos datos son obligatorios.

| 2. DATOS DE LOS REPRESENTANTES ACREDITADOS |               |                 |                     |        |  |
|--------------------------------------------|---------------|-----------------|---------------------|--------|--|
| Tipo Documento                             | de Identidad* | N.º documento * | Nombres y Apellidos |        |  |
| DNI                                        | $\sim$        |                 |                     | Añadir |  |
|                                            |               |                 |                     |        |  |

Al dar clic en el botón **"Añadir"** se mostrará una lista en la parte inferior con los representantes ingresados y permitirá ingresar información adicional sobre el representante como **correo, cargo y teléfono celular.** Estos datos son obligatorios.

| 2. DATOS DE LOS REPRESEN     | TANTES ACREDITADO | S           |                    |        |
|------------------------------|-------------------|-------------|--------------------|--------|
| Tipo Documento de Identidad* | N.° documento *   | Nombres y A | pellidos           |        |
|                              |                   |             |                    | Añadir |
| Representante *              | Correo *          | Cargo *     | Teléfono celular * |        |
| José Raúl Fernández Rivera   |                   |             |                    | Θ      |
|                              |                   |             |                    |        |

Si la información no es correcta se puede eliminar el registro al hacer clic en el botón rojo con el símbolo menos al final de la fila.

De manera obligatoria se deberán ingresar dos representantes.

#### 9.6.3 Documentos de acreditación de los representantes

Para continuar con el proceso de registro, será necesario adjuntar un archivo que acredite la designación de los representantes de la entidad. El archivo deberá estar en formato PDF y no exceder el tamaño de 40 MB y debe verificar que su archivo no se encuentre dañado.

Luego de ingresar los representantes y los documentos se deberá presionar el botón que se encuentra en la esquina inferior derecha con el texto "**Continuar**" para continuar con el proceso.

| SAT                                                 | Tipo: MANUAL DE USUARIO                                                                                                    | Código: GINAGS-MU028<br>Versión: 1.0 |  |  |  |
|-----------------------------------------------------|----------------------------------------------------------------------------------------------------|--------------------------------------|--|--|--|
| SERVICIO DE<br>ADMINISTRACIÓN<br>TRIBUTARIA DE LIMA | Título: MANUAL DE USUARIO DEL SERVICIO DE                                                                                                    | Fecha de Vigencia:<br>10/09/2024     |  |  |  |
|                                                     | VIRTUAL DEL SAT PARA LAS SOLICITUDES DE<br>ARBITRIOS MUNICIPALES                                                                                 | r agina 24 de 51                     |  |  |  |
|                                                     | · · · · · · · · · · · · · · · · · · ·                                                                                                    |                                      |  |  |  |
| 3. DOCUME                                           | NTOS DE ACREDITACION DE LOS REPRESENTANTES                                                                                                    |                                      |  |  |  |
|                                                     | OBLIGATORIO: Adjunto información que acredite la designación de los representantes de la entidad. Formato compatible: PDF. (tamaño máximo 40 MB) |                                      |  |  |  |
| 🗘 Selecc                                            | cionar archivo Sin archivos seleccionados                                                                                                    |                                      |  |  |  |
| « Regress                                           | ar al listado                                                                                                    | Continuar »                          |  |  |  |

#### 10. NUEVO RÉGIMEN

Las siguientes ventanas pertenecen a la modalidad nuevo régimen.

**Nota:** El paso previo para acceder a las siguientes opciones empieza desde el punto 9.4 del presente manual y terminan en el punto 9.5.

#### 10.1 Requisitos generales

Esta ventana muestra una tabla con la lista de requisitos generales que debemos completar subiendo un archivo PDF, Excel o Word según corresponda.

El llenado de los campos de texto en los requisitos es obligatorio para proceder con el envío de la solicitud.

| REQ     | REQUISITOS PARA LA PRESENTACIÓN DE ARBITRIOS MUNICIPALES SEGÚN ORD. N.º 2386-2021<br>NUEVO RÉGIMEN                                                                                                    |                                                                     |                                                                |                                |                       |
|---------|----------------------------------------------------------------------------------------------------|---------------------------------------------------------------------|----------------------------------------------------------------|--------------------------------|-----------------------|
| REQUI   | 1 2<br>SITOS GENERALES REQUISITOS ES                                                                                                    | )<br>RPECÍFICOS                                                     |                                                                | DOCUMENT                       | 3<br>OS SUSTENTATORIO |
| Nro.    | REQUISITO                                                                                                    |                                                                     | ACCIONES*                                                      | I.                             | DESCRIPCIÓN *         |
| 1       | Ordenanza materia de ratificación, aprobada por el<br>Concejo distrital.<br>Literal a) del art. 6 de la Ord. 2386-2021                                                                                                    | <ul> <li><i>♥ PDF</i></li> <li>♥ Ver</li> <li>♥ Eliminar</li> </ul> | Ø Word<br>◎ Ver<br>⊡ Eliminar                                  |                                | ORDENANZA 439-N       |
| 2       | Informe Técnico de costos, Estructura de Costos, Cuadro<br>de Determinación de la Tasa y Estimación de Ingresos.<br>Literal a) del art. 6 de la Ord. 2386-2021 y literal b), c) y d)<br>del art. 7.1 de la Ord. 2386-2021 | <ul> <li><i>♥ PDF</i></li> <li>♥ Ver</li> <li>♥ Eliminar</li> </ul> | <ul><li><i>Word</i></li><li>⊗ Ver</li><li>⊡ Eliminar</li></ul> | © Excel<br>© Ver<br>⊡ Eliminar |                       |
| 3       | Acta de la Sesión de Concejo o documento que acredite<br>la aprobación de la Ordenanza.<br>Literal b) del art. 6 de la Ord. 2386-2021                                                                                     | <ul> <li><i>PDF</i></li> <li>⊗ Ver</li> <li>⊡ Eliminar</li> </ul>   |                                                                |                                |                       |
| 4       | Declaración jurada de aprobación legal de la Ordenanza.<br>Literal g) del art. 6 de la Ord. 2386-2021                                                                                                    | <ul> <li><i>PDF</i></li> <li>⊗ Ver</li> <li>⊡ Eliminar</li> </ul>   |                                                                |                                |                       |
| 5       | Informe legal que sustente la Ordenanza aprobada y sus<br>antecedentes normativos.<br>Literal d) del art. 6 de la Ord. 2386-2021                                                                                          | <ul> <li><i>PDF</i></li> <li>⊗ Ver</li> <li>⊡ Eliminar</li> </ul>   |                                                                |                                | Informe N° 182-202:   |
| *) Ca   | mpos obligatorios                                                                                                    |                                                                     |                                                                |                                |                       |
| (**) Es | te requisito no es obligatorio                                                                                                    |                                                                     |                                                                |                                | Continuar »           |
|         |                                                                                                    |                                                                     |                                                                |                                |                       |
|         |                                                                                                    |                                                                     |                                                                |                                |                       |

En el informe técnico, punto 2, se podrá adjuntar archivos de Excel de todos los cuadros utilizados en el informe técnico: Estimación de ingresos, listado de usos, comparativo de tasas, entre otros.

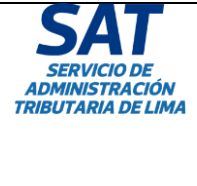

|   |                                           | Código: GINAGS-MU028 |
|---|-------------------------------------------|----------------------|
|   | Tipo: MANUAL DE USUARIO                   | Versión: 1.0         |
|   |                                           | Fecha de Vigencia:   |
|   | Título: MANUAL DE USUARIO DEL SERVICIO DE | 10/09/2024           |
|   | RATIFICACIONES A TRAVÉS DE LA AGENCIA     | Página 25 de 51      |
|   | VIRTUAL DEL SAT PARA LAS SOLICITUDES DE   | -                    |
|   | ARBITRIOS MUNICIPALES                     |                      |
| _ |                                           |                      |

Si el archivo fue subido correctamente, aparecerán dos opciones las cuales permiten visualizar o eliminar el adjunto.

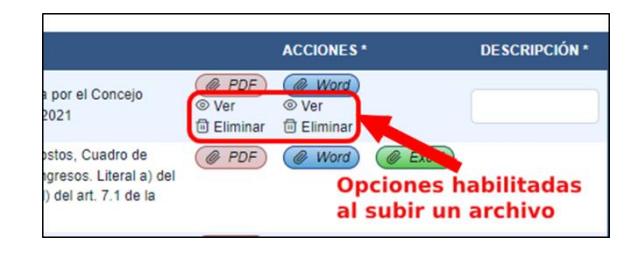

Es importante señalar que solo puede subir un solo archivo por tipo. Si se selecciona nuevamente el botón para subir éste remplazará al anterior archivo.

Cada vez que modifiquemos la información en la lista de requisitos, ya sea subiendo archivos, eliminando o completando las casillas de texto, deberá seleccionar el botón "Guardar" para que la información se guarde. Luego, el usuario podrá seleccionar el botón "Continuar" para seguir con el proceso de registro.

Luego de hacer clic en el botón guardar, aparecerá un mensaje confirmando que la operación se realizó exitosamente.

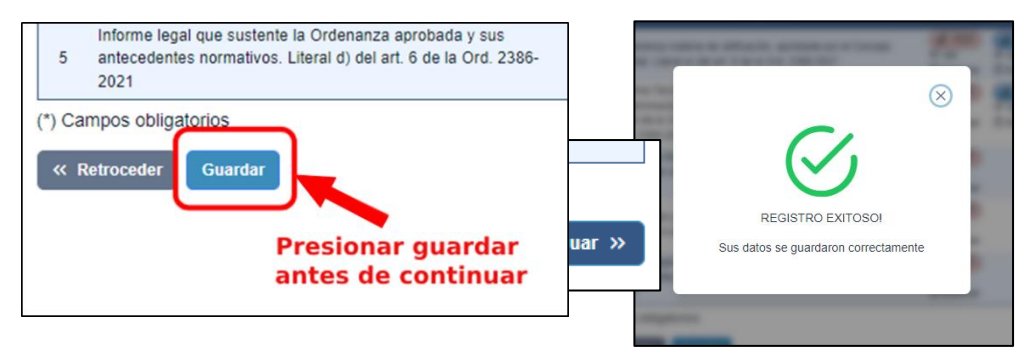

Para continuar con el proceso se debe presionar el botón en la esquina inferior derecha con el texto "**Continuar**".

## 10.2 Requisitos específicos

Esta ventana muestra una tabla con la lista de requisitos específicos que debemos completar subiendo un archivo PDF, Excel o Word según corresponda.

El llenado de los campos de texto en los requisitos es obligatorio para proceder con el envío de la solicitud.

| SAT<br>ERVICIO DE             | Tipo: MANUAL DE USUARIO                                                                                                    |                                                                                                    | Código: GINAGS-MU02<br>Versión: 1.0<br>Fecha de Vigencia: |
|-------------------------------|----------------------------------------------------------------------------------------------------|----------------------------------------------------------------------------------------------------|-----------------------------------------------------------|
| IINISTRACION<br>ITARIA DE LIM | Título: MANUAL DE USUARIO DEL S                                                                                                    | SERVICIO DE                                                                                                    | 10/09/2024                                                |
|                               | RATIFICACIONES A TRAVÉS DE L<br>VIRTUAL DEL SAT PARA LAS SOLIO<br>ARBITRIOS MUNICIPALE                                                                                                    | A AGENCIA<br>CITUDES DE                                                                                                    | Página 26 de 51                                           |
|                               |                                                                                                    |                                                                                                    | ·                                                         |
| REQU                          | SITOS PARA LA PRESENTACIÓN DE ARBITRIOS MU<br>NUEVO RÉGIMEN                                                                                                    | NICIPALES SEGÚN                                                                                                    | ORD. N.° 2386-2021                                        |
|                               |                                                                                                    |                                                                                                    |                                                           |
|                               |                                                                                                    |                                                                                                    | 3                                                         |
| REQUISI                       | TOS GENERALES REQUISITOS ESPECÍFICOS                                                                                                    | DOCUMEN                                                                                                    | TOS SUSTENTATORIOS                                        |
| Nro.                          | REQUISITO                                                                                                    | ACCIONES *                                                                                                    | DESCRIPCIÓN *                                             |
| 1 té<br>1 v                   | ocumento donde se acredite que el personal que elaboró el informe<br>cnico cuenta con conocimiento y experiencia mínima de 2 años,<br>alidado por el Gerente de Rentas o quien haga sus veces.<br>teral b) del art. 7.1 de la Ord. 2386-2021 | <ul> <li><i>PDF</i></li> <li>⊗ Ver</li> <li>⊡ Eliminar</li> </ul>                                                                                                    | DJ                                                        |
| 2 e<br>d<br>L                 | forme de la Cantidad de predios, contribuyentes (afectos, inafectos y/o<br>xoneración), área construida (predios afectos y exonerados) y cantidad<br>e áreas verdes según tipo de ubicación.<br>teral f) del art. 6 de la Ord. 2386-2021     | <ul> <li><i>PDF</i></li> <li>⊗ Ver</li> <li>⊡ Eliminar</li> </ul>                                                                                                    | 7. MEMORANDO                                              |
| 3 e<br>3 q<br>L               | forme de costos ejecutados, que sustente la ejecución de los montos<br>stablecidos en las EECC de los servicios aprobados en la ordenanza<br>ue fuera ratificada para el ejercicio anterior.<br>teral c) del art. 8 de la Ord. 2386-2021     | Image: PDF     Image: PDF       Image: Image: Image                                                                   | ar MEMORANDO N <sup>c</sup>                               |
| 4 lo<br>4 e<br>L              | formación que sustente el mecanismo de distribución del costo entre<br>s contribuyentes (Informe de metros lineales de los predios afectos y<br>xonerados).<br>teral f) del art. 6 de la Ord. 2386-2021                                      | <ul> <li><i>PDF</i></li> <li>⊗ Ver</li> <li>Der</li> <li>Der&lt;</li></ul> | MEMORANDO N°                                              |
| 11<br>5 d<br>1<br>L           | forme del área prestadora que acredite la elaboración del plan anual<br>el servicio de Barrido de Calles,consolidando los recursos humanos,<br>lateriales, servicios proyectados; entre otros.<br>teral a) del art. 7.1 de la Ord. 2386-2021 | <ul> <li><i>PDF</i></li> <li>⊗ Ver</li> <li>⊡ Eliminar</li> </ul>                                                                                                    | MEMORANDO N°                                              |
| (*) Camp                      | os obligatorios                                                                                                    |                                                                                                    |                                                           |
| (**) Este                     | requisito no es obligatorio                                                                                                    |                                                                                                    |                                                           |
| (                             | ocodor Guardar                                                                                                    |                                                                                                    | Continuer                                                 |

**Nota:** El registro de la información es por cada servicio. Los requisitos, una vez registrados, se visualizarán automáticamente en los demás servicios, los requisitos 4 y 5 de los requisitos específicos se deben registrar en cada servicio.

Luego de hacer clic en el botón guardar, aparecerá un mensaje confirmando que la operación se realizó exitosamente.

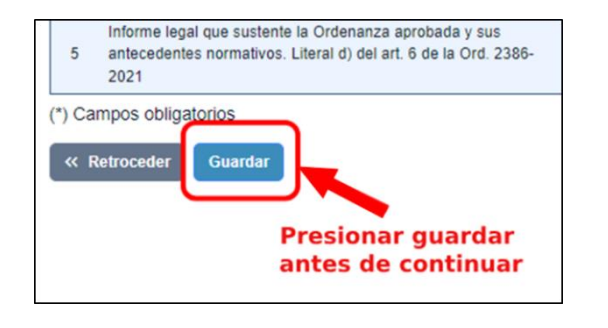

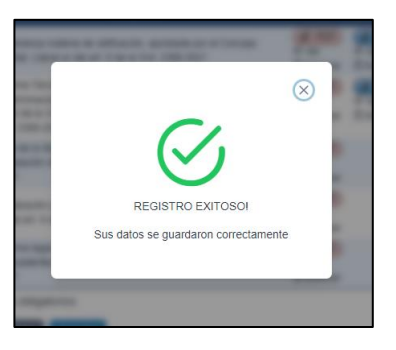

La reproducción total o parcial de este documento, constituye una "COPIA NO CONTROLADA".

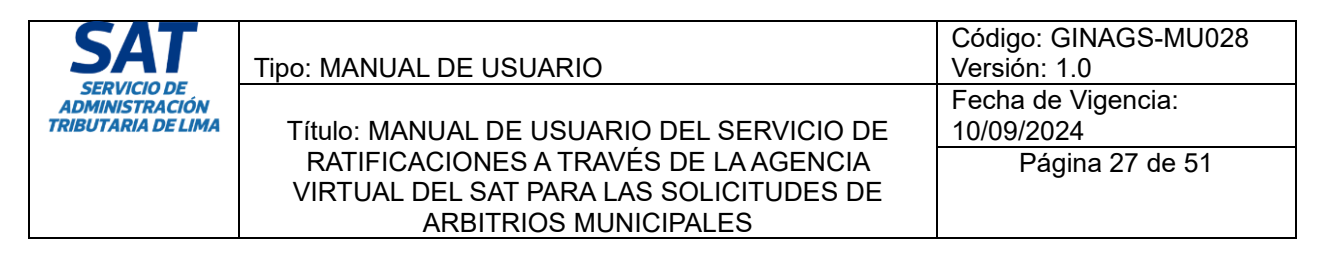

#### **10.3 Documentos sustentatorios**

Esta ventana muestra una tabla con la lista de documentos sustentatorios que el usuario deberá completar subiendo un archivo PDF, Excel o Word según corresponda. El llenado de los campos de texto presentes en los requisitos es obligatorio para proceder con el envío de la solicitud.

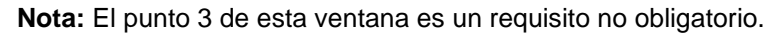

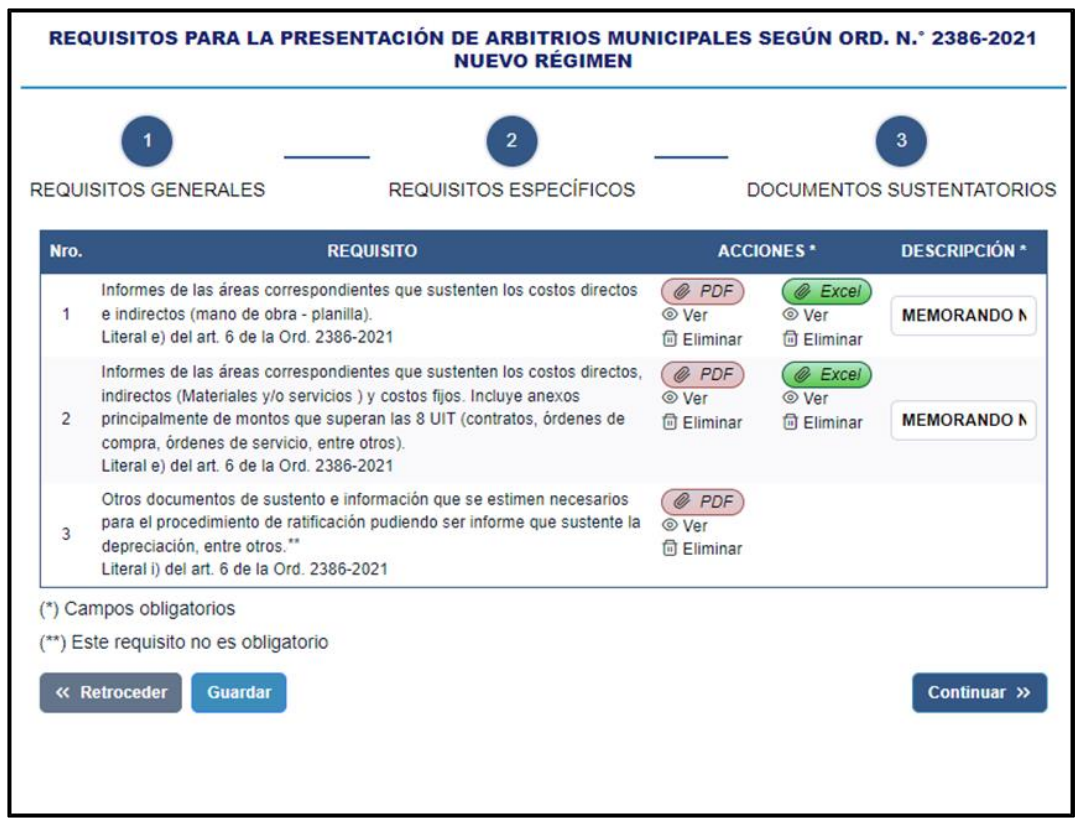

**Nota:** Al modificar un requisito previamente registrado en un servicio, es necesario hacer clic en 'Guardar y continuar', y proceder con los demás servicios mostrados para que la información se adjunte correctamente.

Luego de hacer clic en el botón guardar, aparecerá un mensaje confirmando que la operación se realizó exitosamente.

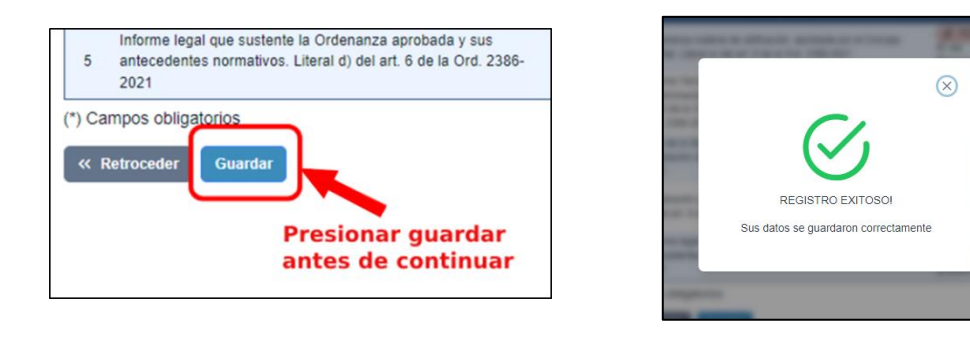

La reproducción total o parcial de este documento, constituye una "COPIA NO CONTROLADA".

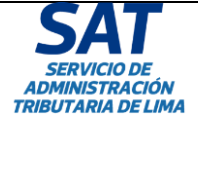

Para continuar con el proceso se debe presionar el botón en la esquina inferior derecha con el texto "**Continuar**".

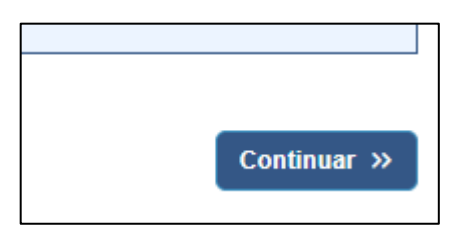

### 10.4 Estructura de costos para arbitrios municipales

Esta pantalla permite adjuntar el formato para la presentación de la estructura de costos para arbitrios municipales.

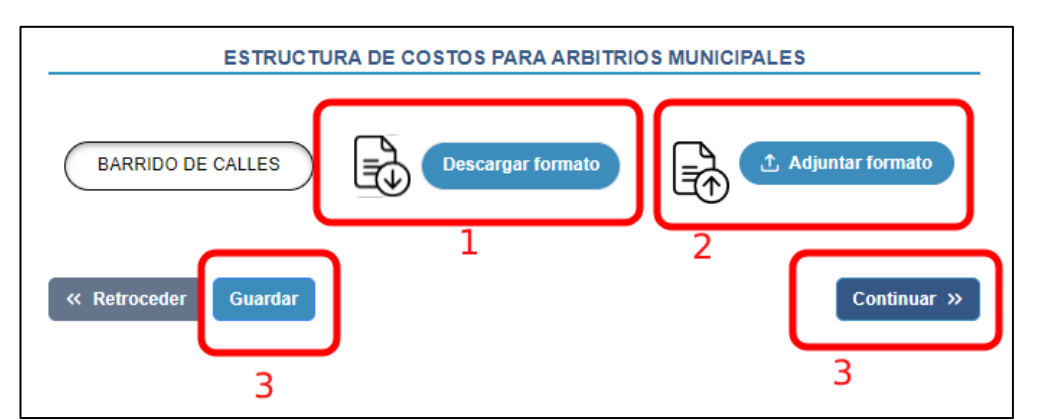

Los pasos para adjuntar la estructura de costos para arbitrios municipales, es la siguiente:

- 1. Descargar el formato. (Anexo 16.1)
- 2. Llenar la información solicitada en el formato. (Anexo 16.2)
- 3. Adjuntar formato previamente llenado. (Anexo 16.3)
- 4. Guardar información adjuntada.
- 5. Continuar con el procedimiento.

**Nota:** La municipalidad tiene la potestad de cargar su propio formato de Excel siguiendo los formatos aprobados en la "Directiva N° 001-006-00000035 Determinación de los costos de los Servicios aprobados en Ordenanzas Tributarias Distritales de la provincia de Lima", pero bajo propia responsabilidad.

| SAT                                                 | Tipo: MANUAL DE USUARIO                                                                                   | Código: GINAGS-MU028<br>Versión: 1.0 |
|-----------------------------------------------------|----------------------------------------------------------------------------------------------------|--------------------------------------|
| SERVICIO DE<br>ADMINISTRACIÓN<br>TRIBUTARIA DE LIMA | Título: MANUAL DE USUARIO DEL SERVICIO DE                                                                 | Fecha de Vigencia:<br>10/09/2024     |
|                                                     | RATIFICACIONES A TRAVÉS DE LA AGENCIA<br>VIRTUAL DEL SAT PARA LAS SOLICITUDES DE<br>ARBITRIOS MUNICIPALES | Página 29 de 51                      |

#### 10.5 Metodología propuesta para determinación de los factores de distribución

Luego de presionar continuar, el sistema mostrará una ventana modal con la siguiente información. Preguntando si se quiere hacer uso del formato de metodología estandarizada o si prefiere cargar su propio formato.

| Ē |                                                                                                    |                           | -          |                 |                       |                                       |                        |                           |
|---|----------------------------------------------------------------------------------------------------|---------------------------|------------|-----------------|-----------------------|---------------------------------------|------------------------|---------------------------|
|   | IMPORTANTE!                                                                                                    |                           |            |                 |                       |                                       |                        |                           |
|   | ¿En este caso, prefiere hacer uso del FORMATO DE METODOLOGÍA<br>ESTANDARIZADA o cargar su propio formato?<br>Metodología Estándar - BARRIDO DE CALLES: |                           |            |                 |                       |                                       |                        |                           |
|   | Descripción                                                                                                    | Cantidad<br>de<br>predios | Frecuencia | Frontis<br>(ml) | Frontis<br>ponderados | Porcentaje de<br>Participación<br>(%) | Costo<br>anual<br>(S/) | Costo<br>relativo<br>(S/) |
|   |                                                                                                    |                           | [1]        | [2]             | [3] = [1] x [2]       | $[4] = [3] / \Sigma[3]$               | [5]                    | [6] = [4]<br>x [5]        |
| 1 | Sí, con tasa Sí, sin tasa No                                                                                                    |                           |            |                 |                       |                                       |                        |                           |
|   | ) si                                                                                                    | i, con tasa               |            | 🔿 Sí,           | sin tasa              | C                                     | ) No                   |                           |

Si se selecciona "Si, con tasa", el sistema mostrará el siguiente mensaje

Luego cargará la siguiente ventana para descargar y adjuntar el formato.

| METOD                | DLOGÍA PROPUESTA PARA DETER | MINACIÓN DE LOS FACTORES DE DISTRIB | UCIÓN       |
|----------------------|-----------------------------|-------------------------------------|-------------|
| BARRIDO DE<br>CALLES |                             |                                     |             |
|                      | Descargar formato           | Adjuntar formato                    |             |
| « Retroceder         | Guardar                     |                                     | Continuar » |

Si se selecciona "Si, sin tasa", cargará la ventana para descargar y adjuntar el formato.

| METOD                | OLOGÍA PROPUESTA PARA DI | ETERMINACIÓN DE LOS FACTORES DE DISTRIE | UCIÓN       |
|----------------------|--------------------------|-----------------------------------------|-------------|
| 1                    |                          |                                         |             |
| BARRIDO DE<br>CALLES |                          |                                         |             |
|                      |                          |                                         |             |
|                      | Descargar formato        | 1 Adjuntar formato                      | l.          |
| « Retroceder         | Guardar                  |                                         | Continuar » |

La reproducción total o parcial de este documento, constituye una "COPIA NO CONTROLADA".

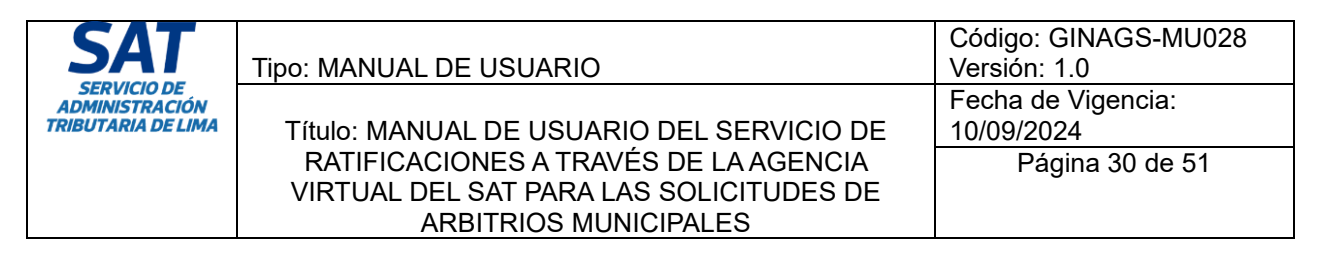

Si se selecciona "**No**", cargará la siguiente ventana donde solo se puede adjuntar el formato propio.

| METODOLOGÍA PROPU    | ESTA PARA DETERMINACIÓN DE LOS FACTORES DE DISTRIBUCIÓN |
|----------------------|---------------------------------------------------------|
| 1                    |                                                         |
| BARRIDO DE<br>CALLES |                                                         |
|                      |                                                         |
|                      | 1 Adjuntar formato                                      |
| « Retroceder Guardar | Continuar »                                             |

Los pasos para adjuntar la metodología para la determinación de los factores de distribución, es la siguiente:

- 1. Descargar el formato. Obviar este paso si seleccionó "No"(Anexo 16.1)
- 2. Llenar la información solicitada en la metodología. (Anexo 16.2)
- 3. Adjuntar formato previamente llenado. (Anexo 16.3)
- 4. Guardar información adjuntada.
- 5. Continuar con el procedimiento.

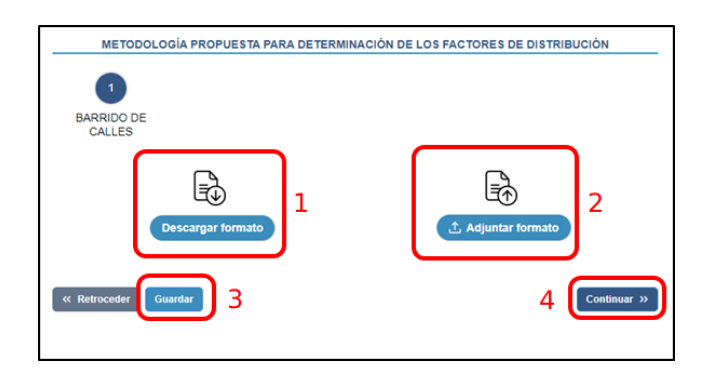

**Nota:** Si se ingresaron los requisitos de todos los servicios presentados en la solicitud el proceso continuará al punto 14, sino regresará al listado para el llenado de los siguientes servicios.

#### 11. IPC

Las siguientes ventanas pertenecen a la modalidad IPC.

**Nota:** El paso previo para acceder a las siguientes opciones empieza desde el punto 9.4 del presente manual y terminan en el punto 9.5.

| SAT                                                 | Tipo: MANUAL DE USUARIO                                                                                   | Código: GINAGS-MU028<br>Versión: 1.0 |
|-----------------------------------------------------|----------------------------------------------------------------------------------------------------|--------------------------------------|
| SERVICIO DE<br>ADMINISTRACIÓN<br>TRIBUTARIA DE LIMA | Título: MANUAL DE USUARIO DEL SERVICIO DE                                                                 | Fecha de Vigencia:<br>10/09/2024     |
|                                                     | RATIFICACIONES A TRAVÉS DE LA AGENCIA<br>VIRTUAL DEL SAT PARA LAS SOLICITUDES DE<br>ARBITRIOS MUNICIPALES | Página 31 de 51                      |

#### 11.1 Requisitos generales

Esta ventana muestra una tabla con la lista de requisitos generales que debemos completar subiendo un archivo PDF, Excel o Word según corresponda.

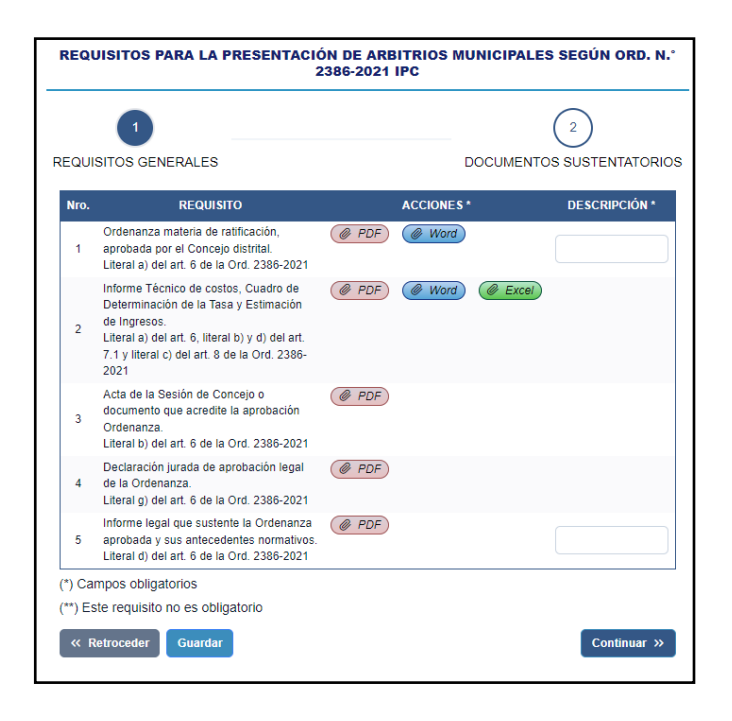

El llenado de los campos de texto presentes en los requisitos es obligatorio para proceder con el envío de la solicitud.

Si el archivo fue subido correctamente, aparecerán dos opciones las cuales permiten visualizar o eliminar el adjunto.

|                                                                     |                              | ACCIONES *                                                             | DESCRIPCIÓN *                |
|---------------------------------------------------------------------|------------------------------|------------------------------------------------------------------------|------------------------------|
| a por el Concejo<br>2021                                            | Ø PDF<br>◎ Ver<br>⊡ Eliminar | <ul> <li><i>@</i> Word</li> <li>⊗ Ver</li> <li>iii Eliminar</li> </ul> |                              |
| istos, Cuadro de<br>Igresos. Literal a) del<br>) del art. 7.1 de la | PDF                          | @ Word @ Ex<br>Opcione<br>al subir                                     | es habilitadas<br>un archivo |

Es importante señalar que solo puede subir un solo archivo por tipo. Si se selecciona nuevamente el botón para subir éste remplazará al anterior archivo.

Cada vez que modifiquemos la información en la lista de requisitos, ya sea subiendo archivos, eliminando o completando las casillas de texto, deberá seleccionar el botón "Guardar" para que la información se guarde. Luego, el usuario podrá seleccionar el botón "Continuar" para seguir con el proceso de registro.

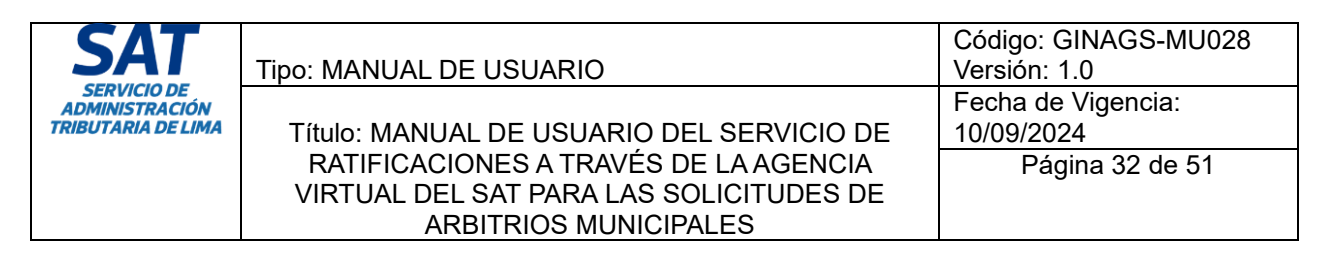

Luego de hacer clic en el botón guardar, aparecerá un mensaje confirmando que la operación se realizó exitosamente.

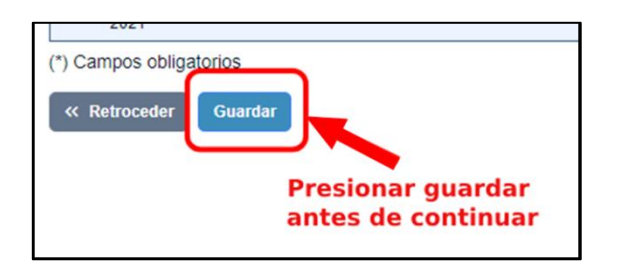

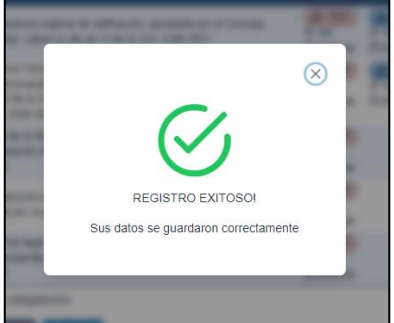

Para continuar con el proceso se debe presionar el botón en la esquina inferior derecha con el texto "**Continuar**".

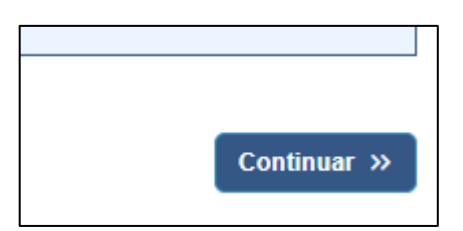

11.2 Documentos sustentatorios

| SAT                                                 | Tipo: MANUAL DE USUARIO                                                                                   | Código: GINAGS-MU028<br>Versión: 1.0 |
|-----------------------------------------------------|----------------------------------------------------------------------------------------------------|--------------------------------------|
| SERVICIO DE<br>ADMINISTRACIÓN<br>TRIBUTARIA DE LIMA | Título: MANUAL DE USUARIO DEL SERVICIO DE                                                                 | Fecha de Vigencia:<br>10/09/2024     |
|                                                     | RATIFICACIONES A TRAVÉS DE LA AGENCIA<br>VIRTUAL DEL SAT PARA LAS SOLICITUDES DE<br>ARBITRIOS MUNICIPALES | Página 33 de 51                      |

Esta ventana muestra una tabla con la lista de documentos sustentatorios que el usuario deberá completar subiendo un archivo PDF, Excel o Word según corresponda. El llenado de los campos de texto en los requisitos es obligatorio para proceder con el envío de la solicitud.

Nota: El punto 3 de esta ventana es un requisito no obligatorio.

|   | REQU              | UISITOS PARA LA PRESENTACIÓN DE ARB<br>2386-2021                                                                                                    | ITRIOS MUNICIPALES S | EGÚN ORD. N.°       |
|---|-------------------|----------------------------------------------------------------------------------------------------|----------------------|---------------------|
| R | EQUI              | ISITOS GENERALES                                                                                                    | DOCUMENTOS :         | 2<br>SUSTENTATORIOS |
|   | Nro.              | REQUISITO                                                                                                    | ACCIONES *           | DESCRIPCIÓN *       |
|   | 1                 | Documento donde se acredite que el personal que<br>elaboró el informe técnico cuenta con conocimiento y<br>experiencia mínima de 2 años, validado por el Gerente<br>de Rentas o quien haga sus veces.<br>Literal b) del art. 7.1 de la Ord. 2386-2021 | @ PDF                |                     |
|   | 2                 | Informe de costos ejecutados, que sustente la ejecución<br>de los montos establecidos en las EECC de los<br>servicios aprobados en la ordenanza que fuera<br>ratificada para el ejercicio anterior.<br>Literal c) del art. 8 de la Ord. 2386-2021     | @ PDF @ Excel        |                     |
|   | 3                 | Otros documentos de sustento e información que se<br>estimen necesarios para el procedimiento de<br>ratificación.**<br>Literal i) del art. 6 de la Ord. 2386-2021                                                                                     | ( PDF)               |                     |
|   | (*) Ca<br>(**) Es | mpos obligatorios<br>ste requisito no es obligatorio                                                                                                    |                      |                     |
|   | (« R              | Retroceder Guardar                                                                                                    |                      | Continuar »         |

**Nota:** En el punto 3 de los documentos se puede adjuntar un documento con el informe de la cantidad de predios y contribuyentes, información de sus puestos, entre otros.

**Nota:** Al modificar un requisito previamente registrado en un servicio, es necesario hacer clic en 'Guardar y continuar', y proceder con los demás servicios mostrados para que la información se adjunte correctamente.

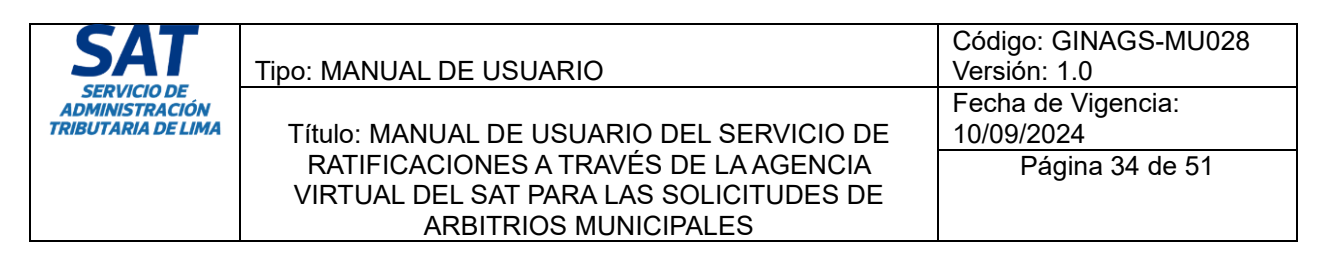

Luego de hacer clic en el botón guardar, aparecerá un mensaje confirmando que la operación se realizó exitosamente.

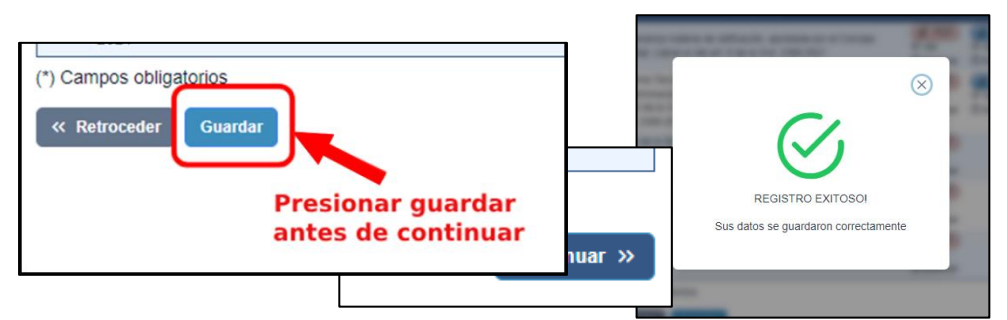

Para continuar con el proceso se debe presionar el botón en la esquina inferior derecha con el texto "**Continuar**".

### 11.3 Costos para el ejercicio fiscal

Esta pantalla permite generar los costos para el ejercicio fiscal.

| PC Seleccione ~   | Guard                                    |
|-------------------|------------------------------------------|
| TIPO DE SERVICIO  | Costo Anual 2024 (S/) Ord.Nº 422/MLV (A) |
| BARRIDO DE CALLES | 10,153,309.79                            |
|                   |                                          |
|                   |                                          |
|                   |                                          |
|                   |                                          |
| Retroceder        | Continuar                                |
|                   |                                          |

Los pasos para generar los costos para arbitrios municipales, es la siguiente:

- 1. Seleccionar el % de IPC
- 2. Guardar

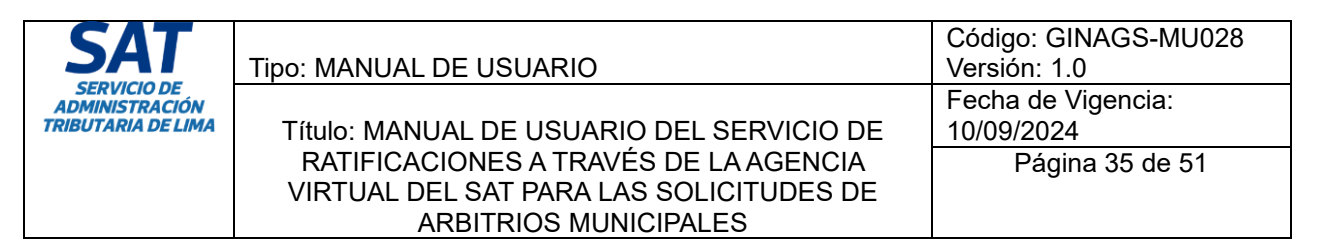

3. Continuar con el procedimiento.

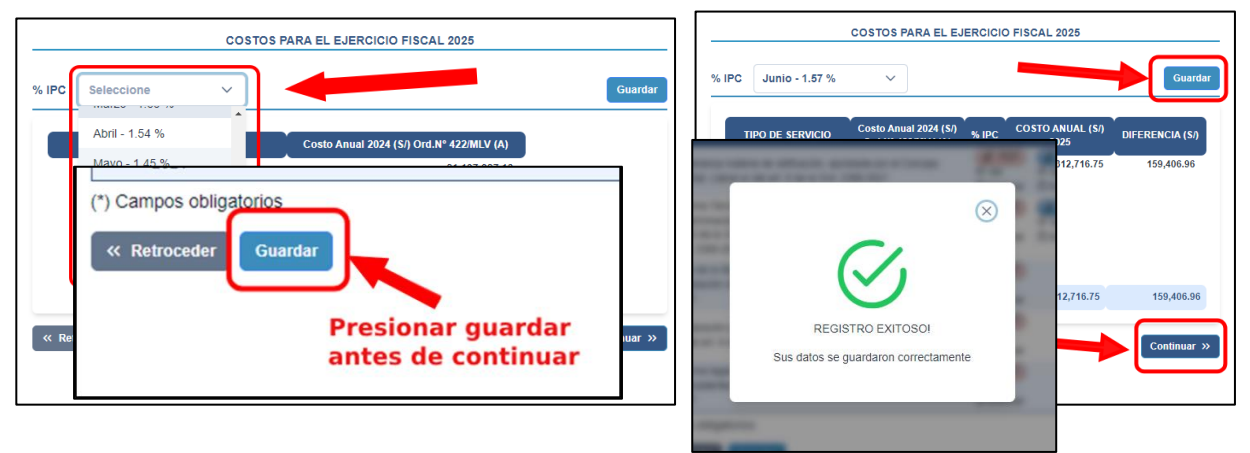

Luego de hacer clic en el botón guardar, aparecerá un mensaje confirmando que la operación se realizó exitosamente.

Para continuar con el proceso se debe presionar el botón en la esquina inferior derecha con el texto "**Continuar**".

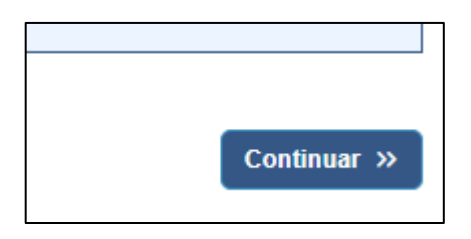

Para el servicio de "Recolección de residuos sólidos" el sistema mostrará el siguiente mensaje con la siguiente pregunta: ¿Cuenta con el uso de comercio ambulatorio o informal?, deberá seleccionar la opción que corresponda.

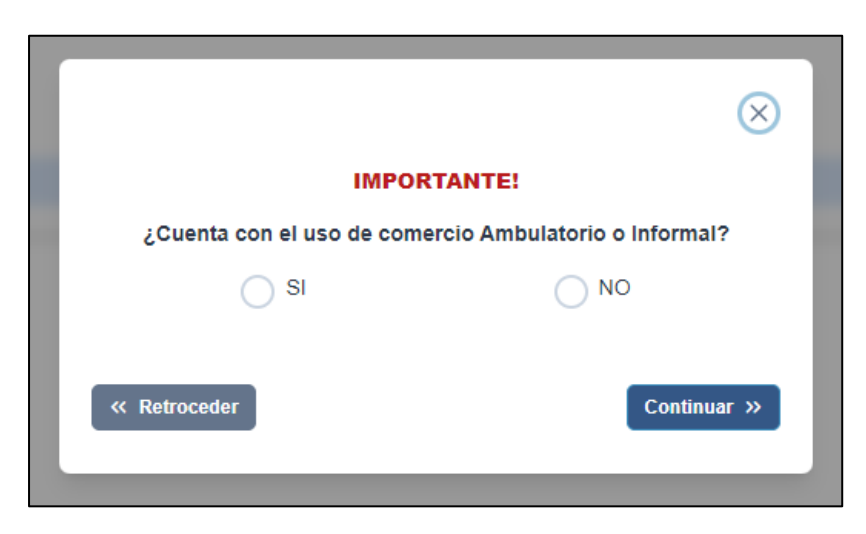

La reproducción total o parcial de este documento, constituye una "COPIA NO CONTROLADA".

| SAT                                                 | Tipo: MANUAL DE USUARIO                                                          | Código: GINAGS-MU028<br>Versión: 1.0 |
|-----------------------------------------------------|----------------------------------------------------------------------------------|--------------------------------------|
| SERVICIO DE<br>ADMINISTRACIÓN<br>TRIBUTARIA DE LIMA | Título: MANUAL DE USUARIO DEL SERVICIO DE                                        | Fecha de Vigencia:<br>10/09/2024     |
|                                                     | RATIFICACIONES A TRAVÉS DE LA AGENCIA<br>VIRTUAL DEL SAT PARA LAS SOLICITUDES DE | Página 36 de 51                      |
|                                                     | ARBITRIOS MUNICIPALES                                                            |                                      |

Si marca "Si", al final de la tasa del servicio "Recolección de residuos sólidos", aparecerá un cuadro adicional con la información del comercio ambulatorio informal, similar a la siguiente imagen:

| DESCRIPCIÓN | usos                 |       | % IPC |         |
|-------------|----------------------|-------|-------|---------|
| <br>        | Comercio Ambulatorio | 32.68 | 2.1 % | 33.3662 |
|             |                      |       |       |         |

Si marca "No", continua con el registro.

#### 11.4 Determinación de tasas

Esta ventana nos permite generar las tasas estimadas para el siguiente año.

|             | GENERAR TASA ESTIMADA 2025 |                                             |        |  |  |
|-------------|----------------------------|---------------------------------------------|--------|--|--|
| DESCRIPCIÓN | FRECUENCIA                 | Tasa Mensual 2024(S/)<br>Ord.N° 422/MLV (A) | % IPC  |  |  |
| Zona A      | 60 al mes                  | 3.5291                                      | 1.57 % |  |  |
| Zona B      | 30 al mes                  | 1.7645                                      | 1.57 % |  |  |
| Zona C      | 98 al mes                  | 5.7643                                      | 1.57 % |  |  |
| Zona D      | 22 al mes                  | 1.294                                       | 1.57 % |  |  |
| Zona E      | 50 al mes                  | 2.9409                                      | 1.57 % |  |  |
| Zona F      | 30 al mes                  | 1.7645                                      | 1.57 % |  |  |

Para dicho procedimiento se debe hacer clic en el botón "GENERAR TASA ESTIMADA 2025".

El sistema cargará la información, luego debe hacer clic en guardar, para después presionar continuar.

| GENERAR TASA ESTIMADA 2025 |            |                                                |        |                             |
|----------------------------|------------|------------------------------------------------|--------|-----------------------------|
| DESCRIPCIÓN                | FRECUENCIA | Tasa Mensual<br>2024(S/) Ord.N°<br>422/MLV (A) | % IPC  | TA SA MEN SUAL<br>2025 (S/) |
| Zona A                     | 60 al mes  | 3.5291                                         | 1.57 % | 3.5845                      |
| Zona B                     | 30 al mes  | 1.7645                                         | 1.57 % | 1.7922                      |
| Zona C                     | 98 al mes  | 5.7643                                         | 1.57 % | 5.8547                      |
| Zona D                     | 22 al mes  | 1.294                                          | 1.57 % | 1.3143                      |
| Zona E                     | 50 al mes  | 2.9409                                         | 1.57 % | 2.9870                      |
| Zona F                     | 30 al mes  | 1.7645                                         | 1.57 % | 1.7922                      |
|                            |            |                                                |        |                             |
|                            | 1          |                                                |        | 2                           |

**Nota:** El registro de los costos y tasas se realiza por cada servicio. Los requisitos, una vez registrados, se visualizarán automáticamente en los demás servicios.

| SAT                                                 | Tipo: MANUAL DE USUARIO                                                                                   | Código: GINAGS-MU028<br>Versión: 1.0 |
|-----------------------------------------------------|----------------------------------------------------------------------------------------------------|--------------------------------------|
| SERVICIO DE<br>ADMINISTRACIÓN<br>TRIBUTARIA DE LIMA | Título: MANUAL DE USUARIO DEL SERVICIO DE                                                                 | Fecha de Vigencia:<br>10/09/2024     |
|                                                     | RATIFICACIONES A TRAVÉS DE LA AGENCIA<br>VIRTUAL DEL SAT PARA LAS SOLICITUDES DE<br>ARBITRIOS MUNICIPALES | Página 37 de 51                      |

## 12. PRÓRROGA

Las siguientes ventanas pertenecen a la modalidad Prórroga.

**Nota:** El paso previo para acceder a las siguientes opciones empieza desde el punto 9.4 del presente manual y terminan en el punto 9.5.

#### 12.1 Requisitos generales

Esta ventana muestra una tabla con la lista de requisitos generales que debemos completar subiendo un archivo PDF, Excel o Word según corresponda.

|      |                                                                                                    |                                                                     |                                                                    | 2                                                                                   | )           |
|------|----------------------------------------------------------------------------------------------------|---------------------------------------------------------------------|--------------------------------------------------------------------|-------------------------------------------------------------------------------------|-------------|
| JUIS | SITOS GENERALES                                                                                                    |                                                                     | DOCL                                                               | JMENTOS SI                                                                          | JSTENTATORI |
| iro. | REQUISITO                                                                                                    |                                                                     | ACCIONES *                                                         |                                                                                     | DESCRIPCIÓN |
| 1    | Ordenanza materia de ratificación, aprobada por el Concejo distrital.<br>Literal a) del art. 6 de la Ord. 2386-2021                                                                               | <i>♥ PDF</i><br>Ver<br>Eliminar                                     | Ø Word<br>◎ Ver<br>⊡ Eliminar                                      |                                                                                     |             |
| 2    | Informe Técnico de costos, Cuadro de Determinación de la Tasa y<br>Estimación de Ingresos.<br>Literal a) del art. 6, literal b) y d) del art. 7.1 y literal c) del art. 8 de la Ord.<br>2386-2021 | <ul> <li><i>♥ PDF</i></li> <li>♥ Ver</li> <li>♥ Eliminar</li> </ul> | <ul> <li><i>Word</i></li> <li>⊗ Ver</li> <li>⊡ Eliminar</li> </ul> | <ul> <li><i>⊘</i> Excel</li> <li><i>⊙</i> Ver</li> <li><i>⊡</i> Eliminar</li> </ul> |             |
| 3    | Acta de la Sesión de Concejo o documento que acredite la aprobación<br>Ordenanza.<br>Literal b) del art. 6 de la Ord. 2386-2021                                                                   | <ul> <li><i>♥ PDF</i></li> <li>♥ Ver</li> <li>♥ Eliminar</li> </ul> |                                                                    |                                                                                     |             |
| 4    | Declaración jurada de aprobación legal de la Ordenanza.<br>Literal g) del art. 6 de la Ord. 2386-2021                                                                                             | <ul> <li><i>♥ PDF</i></li> <li>♥ Ver</li> <li>♥ Eliminar</li> </ul> |                                                                    |                                                                                     |             |
| 5    | Informe legal que sustente la Ordenanza aprobada y sus antecedentes<br>normativos.<br>Literal d) del art. 6 de la Ord. 2386-2021                                                                  | <ul> <li><i>PDF</i></li> <li>⊙ Ver</li> <li>⊡ Eliminar</li> </ul>   |                                                                    |                                                                                     |             |
| Car  | mpos obligatorios                                                                                                    |                                                                     |                                                                    |                                                                                     |             |

El llenado de los campos de texto presentes en los requisitos es obligatorio para proceder con el envío de la solicitud.

Si el archivo fue subido correctamente, aparecerán dos opciones las cuales permiten visualizar o eliminar el adjunto.

|                                                                     |                               | ACCIONES*                                                        | DESCRIPCIÓN *                  |
|---------------------------------------------------------------------|-------------------------------|------------------------------------------------------------------|--------------------------------|
| a por el Concejo<br>2021                                            | Ø PDF<br>◎ Ver<br>10 Eliminar | <ul> <li><i>@</i> Word</li> <li>◎ Ver</li> <li>Iminar</li> </ul> |                                |
| ostos, Cuadro de<br>Igresos. Literal a) del<br>) del art. 7.1 de la | @ PDF                         | Word Opcione<br>al subir                                         | es habilitadas<br>r un archivo |

Es importante señalar que solo puede subir un solo archivo por tipo. Si se selecciona nuevamente el botón para subir, éste remplazará al anterior archivo.

Cada vez que modifiquemos la información en la lista de requisitos, ya sea subiendo archivos, eliminando o completando las casillas de texto, deberá seleccionar el botón "Guardar" para que

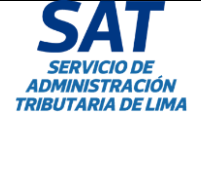

|                                           | Código: GINAGS-MU028 |
|-------------------------------------------|----------------------|
| TIPU. MANUAL DE USUARIO                   |                      |
|                                           | Fecha de Vigencia:   |
| Título: MANUAL DE USUARIO DEL SERVICIO DE | 10/09/2024           |
| RATIFICACIONES A TRAVÉS DE LA AGENCIA     | Página 38 de 51      |
| VIRTUAL DEL SAT PARA LAS SOLICITUDES DE   | Ū.                   |
| ARBITRIOS MUNICIPALES                     |                      |
|                                           |                      |

la información se guarde. Luego, el usuario podrá seleccionar el botón "Continuar" para seguir con el proceso de registro.

Luego de hacer clic en el botón guardar, aparecerá un mensaje confirmando que la operación se realizó exitosamente.

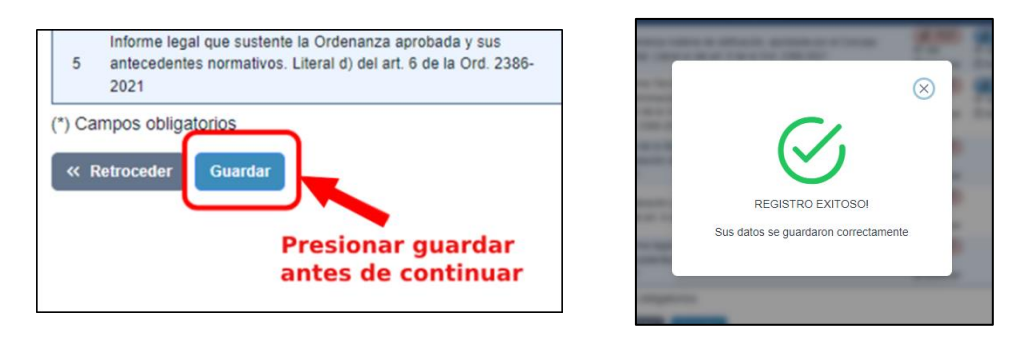

Para continuar con el proceso se debe presionar el botón en la esquina inferior derecha con el texto "**Continuar**".

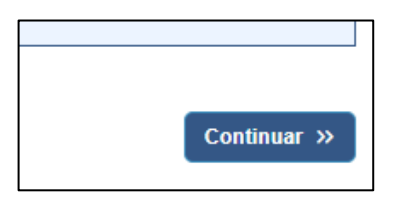

| SAT                                                 | Tipo: MANUAL DE USUARIO                                                                                   | Código: GINAGS-MU028<br>Versión: 1.0 |
|-----------------------------------------------------|----------------------------------------------------------------------------------------------------|--------------------------------------|
| SERVICIO DE<br>ADMINISTRACIÓN<br>TRIBUTARIA DE LIMA | Título: MANUAL DE USUARIO DEL SERVICIO DE                                                                 | Fecha de Vigencia:<br>10/09/2024     |
|                                                     | RATIFICACIONES A TRAVÉS DE LA AGENCIA<br>VIRTUAL DEL SAT PARA LAS SOLICITUDES DE<br>ARBITRIOS MUNICIPALES | Página 39 de 51                      |

#### **12.2 Documentos sustentatorios**

Esta ventana muestra una tabla con la lista de documentos sustentatorios que el usuario deberá completar subiendo un archivo PDF, Excel o Word según corresponda. El llenado de los campos de texto presentes en los requisitos es obligatorio para proceder con el envío de la solicitud. **Nota:** El punto 3 de esta ventana es un requisito no obligatorio.

| R                         | REQUISITOS PARA LA PRESENTACIÓN DE ARBITRIOS MUNICIPALES SEGÚN ORD. N.º 2386-2021<br>PRÓRROGA                                                                                                    |                                                                     |                                                                                     |                   |  |  |
|---------------------------|----------------------------------------------------------------------------------------------------|---------------------------------------------------------------------|-------------------------------------------------------------------------------------|-------------------|--|--|
| REQUI                     | 1 2<br>REQUISITOS GENERALES DOCUMENTOS SUSTENTATORIOS                                                                                                    |                                                                     |                                                                                     |                   |  |  |
| Nro.                      | REQUISITO                                                                                                    | ACCI                                                                | ONES*                                                                               | DE SCRIPCIÓN<br>* |  |  |
| 1                         | Documento donde se acredite que el personal que elaboró el informe técnico cuenta<br>con conocimiento y experiencia mínima de 2 años, validado por el Gerente de Rentas<br>o quien haga sus veces.<br>Literal b) del art. 7.1 de la Ord. 2386-2021 | <ul> <li><i>♥ PDF</i></li> <li>♥ Ver</li> <li>♥ Eliminar</li> </ul> |                                                                                     |                   |  |  |
| 2                         | Informe de costos ejecutados, que sustente la ejecución de los montos establecidos<br>en las EECC de los servicios aprobados en la ordenanza que fuera ratificada para el<br>ejercicio anterior.<br>Literal c) del art. 8 de la Ord. 2386-2021     | <ul> <li><i>♥ PDF</i></li> <li>♥ Ver</li> <li>■ Eliminar</li> </ul> | <ul> <li><i>⊘</i> Excel</li> <li><i>⊙</i> Ver</li> <li><i>⊡</i> Eliminar</li> </ul> |                   |  |  |
| 3                         | Otros documentos de sustento e información que se estimen necesarios para el<br>procedimiento de ratificación.**<br>Literal i) del art. 6 de la Ord. 2386-2021                                                                                     | <ul> <li><i>♥ PDF</i></li> <li>♥ Ver</li> <li>♥ Eliminar</li> </ul> |                                                                                     |                   |  |  |
| (*) Cai<br>(**) Es<br>« R | npos obligatorios<br>te requisito no es obligatorio<br>etroceder Guardar                                                                                                    |                                                                     |                                                                                     | Continuar »       |  |  |
|                           |                                                                                                    |                                                                     |                                                                                     |                   |  |  |

**Nota:** En el punto 3 de los documentos se puede adjuntar un documento con el informe de la cantidad de predios y contribuyentes, información de sus puestos, entre otros.

**Nota:** Al modificar un requisito previamente registrado en un servicio, es necesario hacer clic en 'Guardar y continuar', y proceder con los demás servicios mostrados para que la información se adjunte correctamente.

Luego de hacer clic en el botón guardar, aparecerá un mensaje confirmando que la operación se realizó exitosamente.

|                                                   | A DESCRIPTION OF A DESCRIPTION OF A DESC |
|---------------------------------------------------|----------------------------------------------------------------------------------------------------|
| (*) Campos obligatorios<br>Ketroceder     Guardar | $\otimes$                                                                                                    |
| Presionar guardar<br>antes de continuar           | REGISTRO EXITOSOI<br>Sus datos se guardaron correctame                                                                                                    |

Para continuar con el proceso se debe presionar el botón en la esquina inferior derecha con el texto "**Continuar**".

| SAT                                                 | Tipo: MANUAL DE USUARIO                 | Código: GINAGS-MU028<br>Versión: 1.0 |
|-----------------------------------------------------|-----------------------------------------|--------------------------------------|
| SERVICIO DE<br>ADMINISTRACIÓN<br>TRIBUTARIA DE LIMA |                                         | Fecha de Vigencia:                   |
|                                                     | RATIFICACIONES A TRAVÉS DE LA AGENCIA   | Página 40 de 51                      |
|                                                     | VIRTUAL DEL SAT PARA LAS SOLICITUDES DE |                                      |
|                                                     | ANDITION MONICILALES                    |                                      |

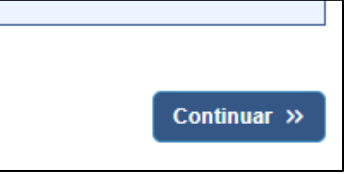

## 22.3 Costos para el ejercicio fiscal

Esta pantalla permite generar los costos para el ejercicio fiscal.

| COSTOS PARA EL EJERCICIO FISCAL 2025 |                                          |             |
|--------------------------------------|------------------------------------------|-------------|
| TIPO DE SERVICIO                     | Costo Anual 2024 (S/) Ord.N° 422/MLV (A) |             |
| BARRIDO DE CALLES                    | 10,153,309.79                            |             |
|                                      |                                          |             |
|                                      |                                          |             |
|                                      |                                          |             |
| « Retroceder                         |                                          | Continuar » |
|                                      |                                          |             |

Pasos para generar los costos:

- 1. Presionar "Generar costos"
- 2. Presionar "Guardar"
- 3. Continuar con el procedimiento.

| C                 | COSTOS PARA EL EJERCICIO FISCAL 2025 Generar costos Guardar |                       |  |  |
|-------------------|-------------------------------------------------------------|-----------------------|--|--|
| TIPO DE SERVICIO  | Costo Anual 2024 (S/) Ord.Nº 422/MLV (A)                    | COSTO ANUAL (S/) 2025 |  |  |
| BARRIDO DE CALLES | 10,153,309.79                                               | 10,153,309.79         |  |  |
| « Retroceder      |                                                             | Continuar »           |  |  |

| SAT                                                 | Tipo: MANUAL DE USUARIO                                                                                   | Código: GINAGS-MU028<br>Versión: 1.0 |
|-----------------------------------------------------|----------------------------------------------------------------------------------------------------|--------------------------------------|
| SERVICIO DE<br>ADMINISTRACIÓN<br>TRIBUTARIA DE LIMA | Título: MANUAL DE USUARIO DEL SERVICIO DE                                                                 | Fecha de Vigencia:<br>10/09/2024     |
|                                                     | RATIFICACIONES A TRAVÉS DE LA AGENCIA<br>VIRTUAL DEL SAT PARA LAS SOLICITUDES DE<br>ARBITRIOS MUNICIPALES | Página 41 de 51                      |

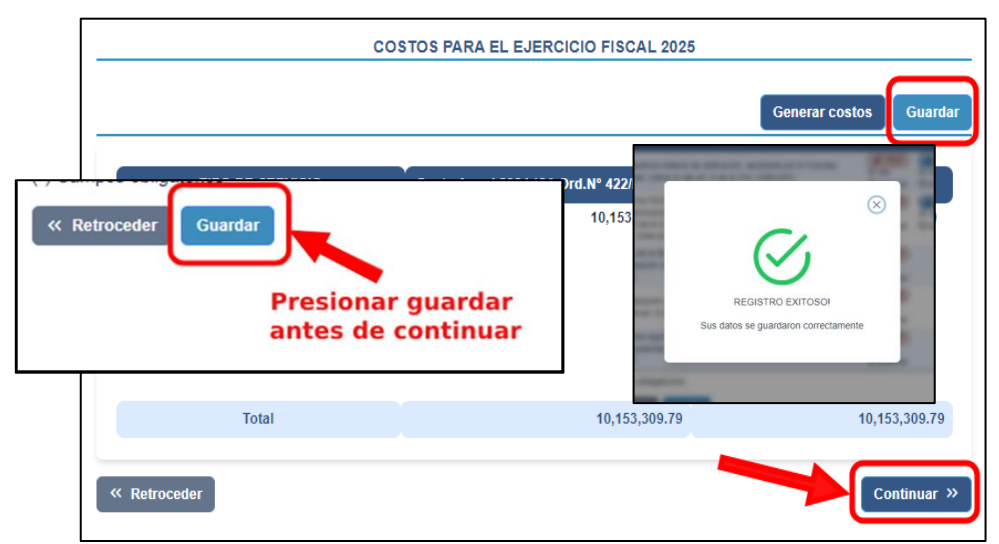

Luego de hacer clic en el botón guardar, aparecerá un mensaje confirmando que la operación se realizó exitosamente.

Para continuar con el proceso se debe presionar el botón en la esquina inferior derecha con el texto "**Continuar**".

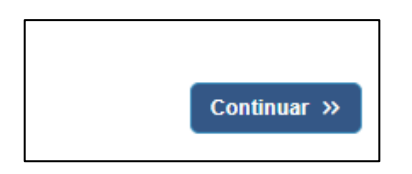

Para el servicio de "Recolección de residuos sólidos" el sistema mostrará el siguiente mensaje con la siguiente pregunta: ¿Cuenta con el uso de comercio ambulatorio o informal?, deberá seleccionar la opción que corresponda.

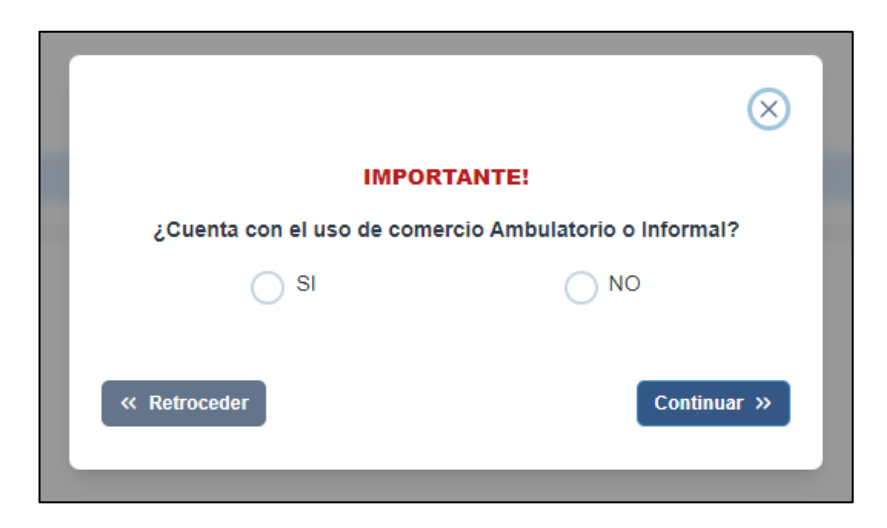

La reproducción total o parcial de este documento, constituye una "COPIA NO CONTROLADA".

| SAT                                                 | Tipo: MANUAL DE USUARIO                                                          | Código: GINAGS-MU028<br>Versión: 1.0 |
|-----------------------------------------------------|----------------------------------------------------------------------------------|--------------------------------------|
| SERVICIO DE<br>ADMINISTRACIÓN<br>TRIBUTARIA DE LIMA | Título: MANUAL DE USUARIO DEL SERVICIO DE                                        | Fecha de Vigencia:<br>10/09/2024     |
|                                                     | RATIFICACIONES A TRAVÉS DE LA AGENCIA<br>VIRTUAL DEL SAT PARA LAS SOLICITUDES DE | Página 42 de 51                      |
|                                                     | ARBITRIOS MUNICIPALES                                                            |                                      |

Si marca "Si", al final de la tasa del servicio "Recolección de residuos sólidos", aparecerá un cuadro adicional con la información del comercio ambulatorio informal, similar a la siguiente imagen:

-

| οσοσιροιάν  | 11505                |       |
|-------------|----------------------|-------|
| DESCRIPCION | Comercio Ambulatorio | 32.68 |
|             |                      |       |

Si marca "No", continua con el registro.

г

#### 22.4 Determinación de tasas

Esta ventana nos permite generar las tasas estimadas para el siguiente año.

|             | GENERAR TASA ESTIMADA 2025 |                                             |        |
|-------------|----------------------------|---------------------------------------------|--------|
| DESCRIPCIÓN | FRECUENCIA                 | Tasa Mensual 2024(S/)<br>Ord.N° 422/MLV (A) | % IPC  |
| Zona A      | 60 al mes                  | 3.5291                                      | 1.57 % |
| Zona B      | 30 al mes                  | 1.7645                                      | 1.57 % |
| Zona C      | 98 al mes                  | 5.7643                                      | 1.57 % |
| Zona D      | 22 al mes                  | 1.294                                       | 1.57 % |
|             | 50 al mes                  | 2.9409                                      | 1.57 % |
| Zona E      |                            |                                             |        |

Para dicho procedimiento se debe hacer clic en el botón "GENERAR TASA ESTIMADA 2025".

| SAT                                                 | Tipo: MANUAL DE USUARIO                                                                                   | Código: GINAGS-MU028<br>Versión: 1.0 |
|-----------------------------------------------------|----------------------------------------------------------------------------------------------------|--------------------------------------|
| SERVICIO DE<br>ADMINISTRACIÓN<br>TRIBUTARIA DE LIMA | Título: MANUAL DE USUARIO DEL SERVICIO DE                                                                 | Fecha de Vigencia:<br>10/09/2024     |
|                                                     | RATIFICACIONES A TRAVÉS DE LA AGENCIA<br>VIRTUAL DEL SAT PARA LAS SOLICITUDES DE<br>ARBITRIOS MUNICIPALES | Página 43 de 51                      |

El sistema cargará la información, luego debe hacer clic en guardar, para después presionar continuar.

|             | GENERAR T  | TASA ESTIMADA 202                              | 5      |                             |
|-------------|------------|------------------------------------------------|--------|-----------------------------|
| DESCRIPCIÓN | FRECUENCIA | Tasa Mensual<br>2024(S/) Ord.N°<br>422/MLV (A) | % IPC  | TA SA MEN SUAL<br>2025 (S/) |
| Zona A      | 60 al mes  | 3.5291                                         | 1.57 % | 3.5845                      |
| Zona B      | 30 al mes  | 1.7645                                         | 1.57 % | 1.7922                      |
| Zona C      | 98 al mes  | 5.7643                                         | 1.57 % | 5.8547                      |
| Zona D      | 22 al mes  | 1.294                                          | 1.57 % | 1.3143                      |
| Zona E      | 50 al mes  | 2.9409                                         | 1.57 % | 2.9870                      |
| Zona F      | 30 al mes  | 1.7645                                         | 1.57 % | 1.7922                      |
|             |            |                                                |        |                             |
|             | 1          |                                                |        | 2                           |

**Nota:** El registro de los costos y tasas se realiza por cada servicio. Los requisitos, una vez registrados, se visualizarán automáticamente en los demás servicios.

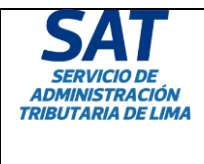

| Tipo: MANUAL DE USUARIO                                                                                   | Código: GINAGS-MU028<br>Versión: 1.0 |
|----------------------------------------------------------------------------------------------------|--------------------------------------|
| Título: MANUAL DE USUARIO DEL SERVICIO DE                                                                 | Fecha de Vigencia:<br>10/09/2024     |
| RATIFICACIONES A TRAVÉS DE LA AGENCIA<br>VIRTUAL DEL SAT PARA LAS SOLICITUDES DE<br>ARBITRIOS MUNICIPALES | Página 44 de 51                      |
|                                                                                                    |                                      |

#### 14. DECLARACIÓN JURADA

#### 14.1 Aceptación de la declaración jurada.

Al completar la información requerida en cualquier solicitud, aparecerá un modal con la Declaración Jurada que el usuario deberá aceptar para finalizar el proceso.

**Nota:** La declaración jurada se mostrará al completar la información de todos los requisitos en todos los servicios que se hayan ingresado en una solicitud.

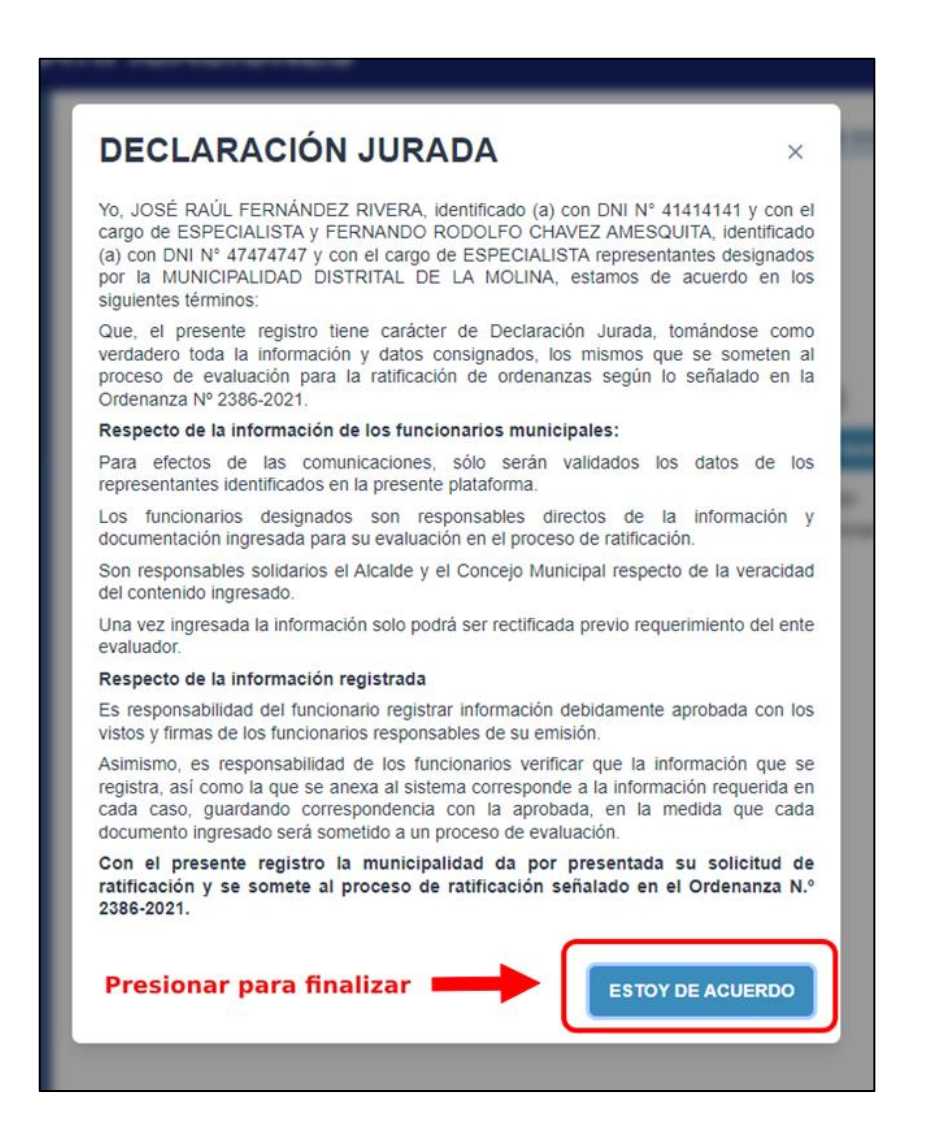

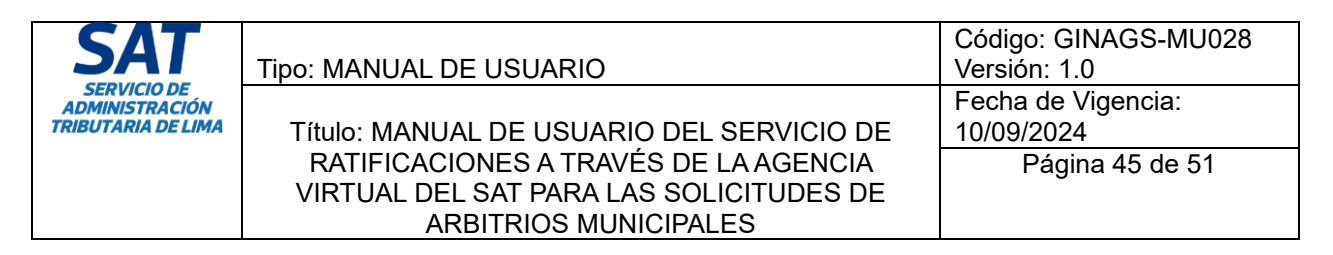

#### 14.2 Correos de confirmación

Luego del registro recibirá un correo de confirmación similar al siguiente.

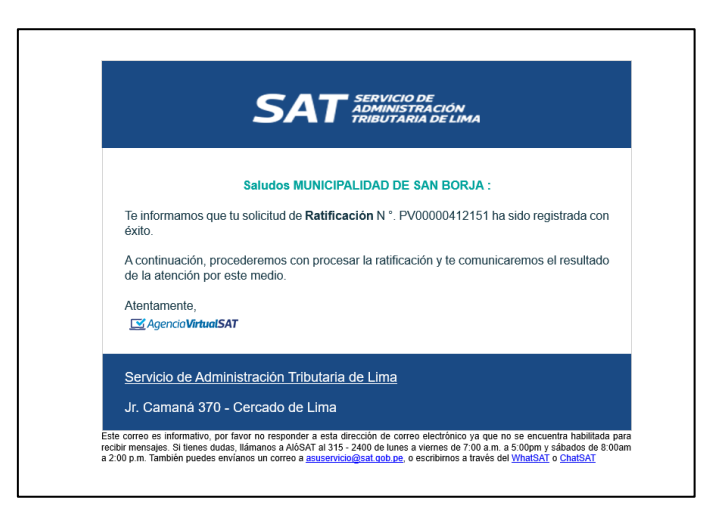

Cuando se genere el número de trámite de la solicitud, el correo que recibirá es similar al siguiente:

|                                                        | SAT SERVICIO DE<br>ADMINISTRACIÓN<br>TRIBUTARIA DE LIMA                                                                                                    |                                                                                                    |                                                                                                    |                                                                                  |             |  |  |  |  |  |
|--------------------------------------------------------|----------------------------------------------------------------------------------------------------|----------------------------------------------------------------------------------------------------|----------------------------------------------------------------------------------------------------|----------------------------------------------------------------------------------|-------------|--|--|--|--|--|
|                                                        | SOLICITUD DE RATIFICACIONES<br>¡Señores!, MUNICIPALIDAD DISTRITAL DE<br>LURIGANCHO (CHOSICA)!                                                                                                    |                                                                                                    |                                                                                                    |                                                                                  |             |  |  |  |  |  |
| Te infor<br>fecha 3<br>Asimisn<br>accedie<br>corresp   | Te informamos que en mérito de <b>Solicitud de Ratificaciones</b> N.º PV00000409430 de fecha 30/04/2024, hemos generado el Trámite N.º 26208830149572 .<br>Asimismo, te informamos que podrás descargar el cargo de recepción de trámite accediendo a <u>este enlace</u> e ingresando el código de verificación digital (CVD) correspondiente: |                                                                                                    |                                                                                                    |                                                                                  |             |  |  |  |  |  |
|                                                        | N.º                                                                                                    | Tipo de documento                                                                                                    | documento                                                                                                 | CVD<br>0105041102146667                                                          |             |  |  |  |  |  |
| Saludos,                                               | Saludos,                                                                                                    |                                                                                                    |                                                                                                    |                                                                                  |             |  |  |  |  |  |
| <u>Servicio</u><br>Jr. Cam                             | Servicio de Administración Tributaria de Lima<br>Jr. Camaná 370 - Cercado de Lima                                                                                                    |                                                                                                    |                                                                                                    |                                                                                  |             |  |  |  |  |  |
| Este correc<br>encuentra<br>de 8:00 a.r<br>asuservicio | es inforr<br>habilitada<br>n. a 6:00<br>@sat.gob                                                                                                    | nativo, por favor no responder a es<br>l para recibir mensajes. Si tienes du<br>p.m. y sábados de 9:00 a.m. a 1:0<br><u>o.pe</u> o escribirnos a través del <u>Wha</u> | sta dirección de correo<br>udas, llámanos a AlóS<br>10 p.m. También pued<br>t <u>SAT</u> o <u>ChatSAT</u> | electrónico ya que no se<br>AT al 315 - 2400 de lune<br>es enviarnos un correo a | s a viernes |  |  |  |  |  |

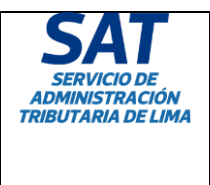

| Γίρο: MANUAL DE USUARIO                                                                                   | Código: GINAGS-MU028<br>Versión: 1.0 |
|----------------------------------------------------------------------------------------------------|--------------------------------------|
| Título: MANUAL DE USUARIO DEL SERVICIO DE                                                                 | Fecha de Vigencia:<br>10/09/2024     |
| RATIFICACIONES A TRAVÉS DE LA AGENCIA<br>VIRTUAL DEL SAT PARA LAS SOLICITUDES DE<br>ARBITRIOS MUNICIPALES | Página 46 de 51                      |

#### 14.3 Requisitos completos

Si el registro fue exitoso y se cumplió con ingresar toda la información solicitada, se mostrará un mensaje exitoso similar a la siguiente imagen. Posteriormente, el formulario quedará bloqueado para solo lectura.

|                                 | SAT SERVICIO DE<br>ADMINISTRACIÓN<br>TRIBUTARIA DE LIMA                                                                                                    |
|---------------------------------|----------------------------------------------------------------------------------------------------|
|                                 | SOLICITUD DE RATIFICACIÓN                                                                                                    |
|                                 | ¡Señores, MUNICIPALIDAD DISTRITAL DE LA MOLINA!                                                                                                    |
| Le informa<br>con éxito.        | umos que su solicitud de Ratificación N.º PV00000411704 ha sido registrad                                                                                                    |
| A continua<br>llegar vía        | ación,procederemos a generar el cargo de recepción el cual se lo haremo<br>correo electrónico                                                                                                    |
| Atentamer                       | ite,<br>cia <b>VirtualSAT</b>                                                                                                    |
| Servicio de<br>Jr. Camana       | Administración Tributaria de Lima<br>à 370 - Cercado de Lima                                                                                                    |
| Este correo e<br>habilitada par | s<br>informativo, por favor no responder a esta dirección de correo electrónico ya que no se encuentra<br>a recibir mensajes. Si tienes dudas, ilámanos a AlóSAT al 315 - 2400 de lunes a viernes de 7:00 a m.<br>ibados de 8:00am a 2:00 p m. También puedes envianos un correo a asuservicio@sat.gob.pe, o |
| a 5:00pm y sa<br>escribirnos a  | través del WhatSAT o ChatSAT                                                                                                    |

Nota: El estado del expediente cambiará a "Presentado".

#### 14.4 Requisitos incompletos

Si el registro fue exitoso pero no se cumplió con ingresar todos los requisitos, el sistema mostrará la siguiente ventana flotante indicando la cantidad de días para la subsanación de la información:

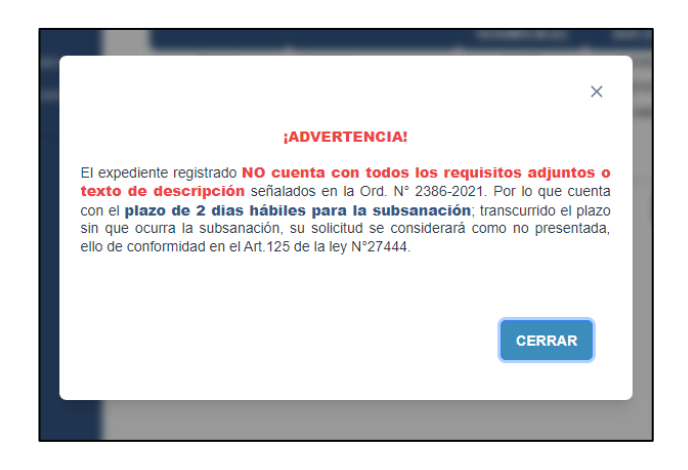

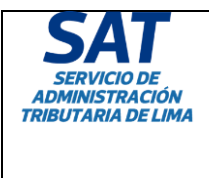

Título: MANUAL DE USUARIO DEL SERVICIO DE RATIFICACIONES A TRAVÉS DE LA AGENCIA VIRTUAL DEL SAT PARA LAS SOLICITUDES DE ARBITRIOS MUNICIPALES

Nota: El estado del expediente cambiará a "Presentado parcialmente".

### 15. CONSIDERACIONES

Para el correcto uso del servicio, es importante tener en cuenta las siguientes consideraciones:

- Los archivos permitidos son: PDF, Word o Excel, según lo solicite el requisito. Estos no deben pesar más de 40 MB y debe verificar que su archivo no se encuentre dañado.
- Todas las personas jurídicas, sin excepción, deben registrar un representante legal, ya que es la persona responsable ante la administración de actuar en nombre de la empresa.
- Se puede registrar más de un representante en la pestaña de Datos Generales. Es importante precisar que esta pestaña solo está disponible para usuarios de personas jurídicas.
- 16. ANEXO

#### 16.1 Descargar formato

El proceso que se muestra en el presente manual es para el navegador Chrome de Google, para otros navegadores el proceso es similar, use esta guía como referencia.

Para descargar los formatos se deberá seguir los siguientes pasos:

| ESTRUCTU             | IRA DE COSTOS PARA ARBITRIC | S MUNICIPALES    |
|----------------------|-----------------------------|------------------|
| BARRIDO DE CALLES    | Descargar formato           | Adjuntar formato |
| « Retroceder Guardar |                             | Continuar »      |

Presionar el botón "Descargar formato", la descarga comenzará y al terminar tendremos que presionar el siguiente botón en el navegador web.

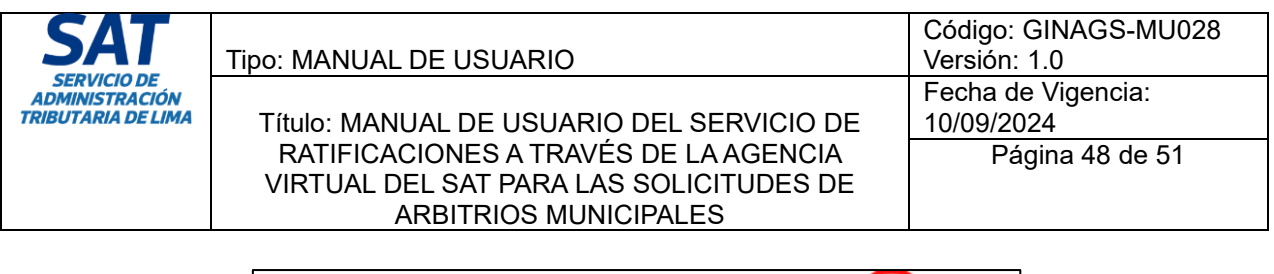

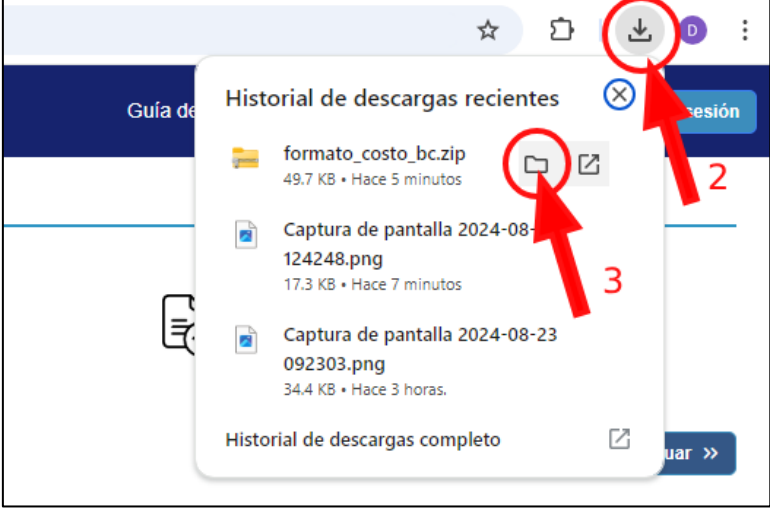

Y luego debemos posicionar el cursor del mouse sobre el nombre del archivo descargado, se mostrará el icono "Carpeta" y al presionarlo cargará la carpeta donde se encuentra el archivo que acabamos de descargar.

| 👼 formato_costo_bc.zip | 23/08/2024 12:49 | Carpeta comprimi | 50 KB |
|------------------------|------------------|------------------|-------|
|                        |                  |                  |       |
|                        |                  |                  |       |
|                        |                  |                  |       |
|                        |                  |                  |       |
|                        |                  |                  |       |

Hacemos clic derecho en el nombre del archivo y se cargará el menú contextual donde seleccionaremos la opción "Extraer todo...".

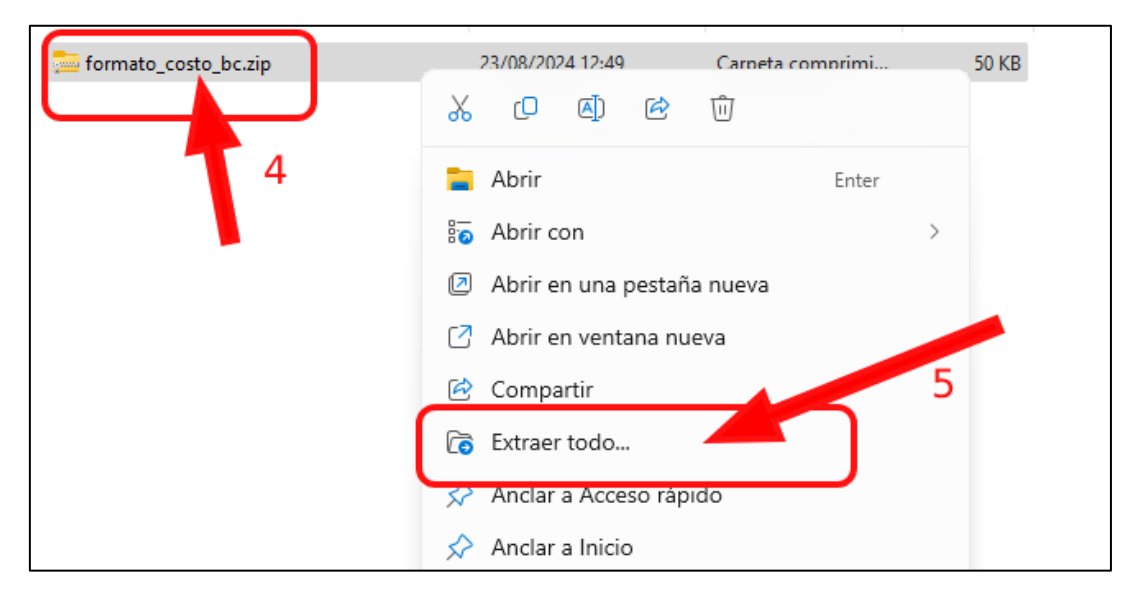

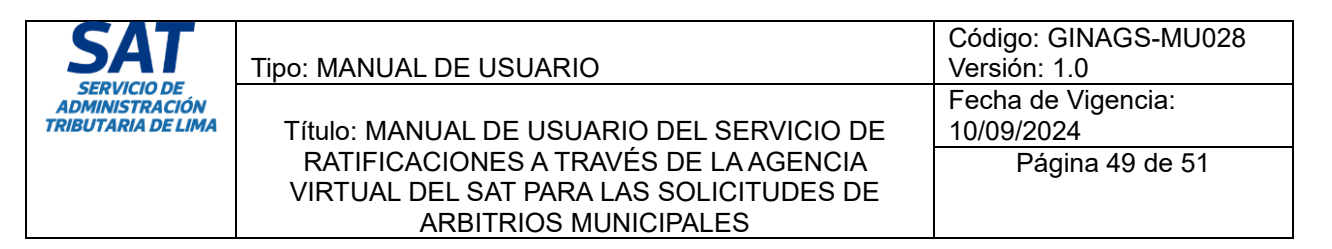

Se nos mostrará la siguiente ventana donde deberemos seleccionar la carpeta donde extraeremos el archivo comprimido para luego presionar el botón "Extraer".

| ← 🚦 | 🖶 Extraer carpetas comprimidas (en zip)                                                | × |
|-----|----------------------------------------------------------------------------------------|---|
| S   | Seleccionar un destino y extraer archivos                                              |   |
|     | os archivos se extraerán a esta carpeta:<br>El·Nueva carpeta\formato_costo_bc Examinar |   |
|     | Mostrar los archivos extraídos al completar                                            |   |
|     | 7                                                                                      |   |
|     | Extraer                                                                                |   |

Al finalizar dicho proceso se mostrará la carpeta donde guardamos el archivo.

| Nombre                                           | Fecha de modificación | Тіро              | Tamaño |  |
|--------------------------------------------------|-----------------------|-------------------|--------|--|
| 國 x2EECC_DE_LOS_SERVICIOS_barrido_de_calles.xlsm | 23/08/2024 12:57      | Hoja de cálculo h | 56 KB  |  |
|                                                  |                       |                   |        |  |

#### 16.2 Habilitar archivo

Para proceder con el llenado del archivo descargado se deben tener las siguientes consideraciones:

#### 1. Habilitar edición

Al abrir el archivo, este se abre en el modo de vista protegida, deberemos presionar el botón habilitar edición para poder editar el archivo de Excel.

| X   | 🚽 i) - (ii - i  | Ŧ           |                      |                 |                 |               |                     |                        | x2EE0              | C_DE_LOS_SERVI       | CIOS_barrido_de_o | alles.xlsm [Vista p | rotegida] - Mie | crosoft Exce | 1                  |
|-----|-----------------|-------------|----------------------|-----------------|-----------------|---------------|---------------------|------------------------|--------------------|----------------------|-------------------|---------------------|-----------------|--------------|--------------------|
| Arc | hivo Inicio     | Insertar    | Diseño de página     | Fórmulas        | Datos R         | evisar Vi     | sta                 |                        |                    |                      |                   |                     |                 |              |                    |
| 0   | Vista protegida | Este archiv | o procede de una ubi | ación de Intern | net y podría no | ser seguro. H | aga clic para o     | btener más deta        | lle . Habili       | tar edición          |                   |                     |                 |              |                    |
|     | 017             | • (*        | $f_{x}$              |                 |                 |               |                     |                        |                    |                      |                   |                     |                 |              |                    |
| A   |                 |             | A                    |                 |                 | В             | Barra               | de fórmulas            | E                  | F                    | G                 | Н                   | 1               | J            | K L M              |
| 1   |                 |             |                      |                 |                 |               |                     |                        |                    |                      |                   |                     |                 | _            |                    |
| 2   |                 |             |                      |                 |                 | ANEXO DE      | LA DIRECT           | IVA                    |                    |                      |                   |                     |                 | N            | ota; Para adiciona |
| 3   |                 |             |                      |                 |                 |               |                     |                        |                    |                      |                   |                     |                 | 1]           | Posicionarse en    |
| 4   | MUNICIPALIDAD   | DISTRITAL   | DE:                  |                 |                 |               |                     | PO                     | NER NOMBR          | E DE LA MUNIC        | CIPALIDAD         |                     |                 |              | La celda debe es   |
|     | ESTRUCTURA DI   | COSTOS P    | OR EL SERVICIO DE    | BARRIDO DE C    | ALLES PARA      | 2025          |                     |                        |                    |                      |                   |                     |                 |              |                    |
| 5   | EL ANO:         |             |                      |                 |                 |               |                     |                        |                    |                      |                   |                     |                 | 2            | Luego presione     |
| 6   | ORDENANZA N.º   |             |                      |                 |                 |               |                     |                        | PONE               | R ORDENANZA          |                   |                     |                 |              | Incode FILA and    |
| 1   |                 |             |                      |                 |                 |               |                     |                        |                    |                      |                   |                     |                 |              | inserta FILA a pa  |
| 8   |                 |             | CONCEPTO             |                 |                 | CANTIDAD      | UNIDAD DE<br>MEDIDA | COSTO<br>UNITARIO (S/) | % DE<br>DEDICACIÓN | % DE<br>DEPRECIACION | MENSUAL           | COSTO ANUAL<br>(S/) | % DEL<br>COSTO  | L            |                    |

| SAT                                                 | Tipo: MANUAL DE USUARIO                                                                                   | Código: GINAGS-MU028<br>Versión: 1.0 |
|-----------------------------------------------------|----------------------------------------------------------------------------------------------------|--------------------------------------|
| SERVICIO DE<br>ADMINISTRACIÓN<br>TRIBUTARIA DE LIMA | Título: MANUAL DE USUARIO DEL SERVICIO DE                                                                 | Fecha de Vigencia:<br>10/09/2024     |
|                                                     | RATIFICACIONES A TRAVÉS DE LA AGENCIA<br>VIRTUAL DEL SAT PARA LAS SOLICITUDES DE<br>ARBITRIOS MUNICIPALES | Página 50 de 51                      |

#### 2. Habilitar macros

Luego de habilitar la edición, como medida de seguridad los archivos Excel que contienen macros no se habilitan de manera automática, debemos permitir que las macros se habiliten por cada documento.

Para eso se debe presionar el botón "Habilitar contenido".

| X   🚽 ヴィ (ビィ   🗸                                                                                                    |                                       | x2EECC_DE_LOS_SERVICIOS_barrido_de_calles.xIsm - Microsoft Excel |
|----------------------------------------------------------------------------------------------------|---------------------------------------|------------------------------------------------------------------|
| Archivo Inicio Insertar Diseño de página Fórmulas Datos                                                                                                    | Revisar Vista                         |                                                                  |
| Arial v 10 v A A $\equiv \equiv$                                                                                                    | ≫ → Ajustar texto                     |                                                                  |
| $\begin{array}{c c} Pegar & \bullet & Copiar formato \\ \bullet & \bullet & Copiar formato \end{array} & N  \mathscr{K}  \underline{\mathbb{S}}  \bullet  \underline{\mathbb{S}}  \bullet  \underline{\mathbb{S}}  \bullet  \mathbf{A}  \underline{\mathbb{S}}  \underline{\mathbb{S}} $ | 筆 筆 🖼 Combinary centrar 🛛 🛒 🐐 000 👘 % | Formato Dar formato condicional ° como tabla °                   |
| Portapapeles 😼 Fuente 🗔                                                                                                    | Alineación 🗟 Número 🗟                 | Estilos                                                          |
| 1 Advertencia de seguridad Las macros se han deshabilitado Habilitar con                                                                                                    |                                       |                                                                  |
| 017 • (* <i>f</i> <sub>x</sub>                                                                                                    |                                       |                                                                  |
| A                                                                                                    | B C D E                               | F G H I J                                                        |
| 1                                                                                                    |                                       |                                                                  |
| 2                                                                                                    | ANEXO DE LA DIRECTIVA                 | N                                                                |
| 3                                                                                                    |                                       | 1)                                                               |
| 4 MUNICIPALIDAD DISTRITAL DE:                                                                                                    | PONER NOMBRE I                        | E LA MUNICIPALIDAD                                               |
| ESTRUCTURA DE COSTOS POR EL SERVICIO DE BARRIDO DE CALLES PARA                                                                                                    | 2025                                  |                                                                  |

Luego de habilitar el contenido y habilitar las macros, procederemos a llenar los formatos.

#### 16.3 Adjuntar Formato

El sistema nos permite subir documentos o formatos a través de los siguientes botones:

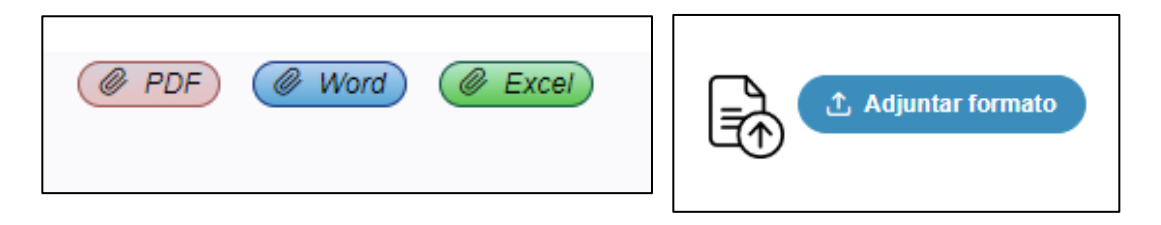

Para subir archivos solo deberemos presionar en alguno de los botones y cargará la siguiente ventana donde podremos elegir el documento a subir.

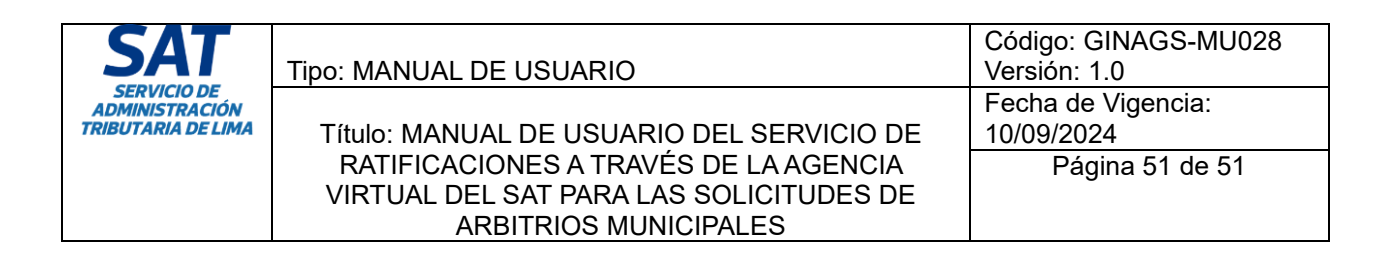

| O Abrir                                                                                                    |                                                | ×           |
|----------------------------------------------------------------------------------------------------|------------------------------------------------|-------------|
| $\leftarrow \rightarrow ~ \checkmark ~ \uparrow$ <b>Ste equipo &gt; DATOS (E:) &gt; formato_costo_bc (1)</b>                                                                                                    | <ul> <li>C Buscar en formato_costo_</li> </ul> | <b>م</b>    |
| Organizar 🔻 Nueva carpeta                                                                                                    | ≣ ▪                                            |             |
| C C C C C C C C C C C C C C C C C C C                                                                                                    | Tipo Tamaño                                    |             |
| C Reference Control Control Co | Hoja de cálculo h 56 l                         |             |
| n Ri                                                                                                    |                                                |             |
| <u></u> е 1                                                                                                    |                                                |             |
|                                                                                                    |                                                |             |
| ✓ ■ Es                                                                                                    | Selecciona un archivo para obten<br>previa.    | er la vista |
| > <b>1</b> 1                                                                                                    |                                                |             |
| > <b>=</b> (                                                                                                    | •                                              |             |
| > <b></b>                                                                                                    | 2                                              |             |
| > 🧐 R/                                                                                                    |                                                |             |
|                                                                                                    | 🔪                                              |             |
| Nombre de archivo:                                                                                                    | <ul> <li>Todos los archivos (*.*)</li> </ul>   | ~           |
|                                                                                                    | Abrir Ca                                       | ncelar      |

Debemos buscar el archivo a subir, seleccionarlo y luego presionar el botón "Abrir".

Si el documento es del formato correcto el sistema lo aceptará y lo adjuntará a la solicitud.